# Navigation Software and Maps data End User License Agreement ("EULA")

This EULA is a legal agreement between you ("User") and Amtel Cellular Sdn Bhd ("Company") for the Navigation Software and maps data. The Company are only prepared to license the User to use the Navigation Software and maps data on the terms of this EULA.

#### **TERMS & CONDITIONS**

- The maps data and/or preloaded 1 software ("Software") in this device are licensed by third parties to the Company. The Software is sublicensed on a limited, non-exclusive, non-transferable and revocable basis for use by the User solely on this device only and is not sold together with the device. If upgrades, updates or supplements to the Software are obtained, the use of such upgrades, updates or supplements is governed by these Terms & Conditions and any amendments that may accompany them and may be subject to additional payments and conditions. The User must not reproduce, distribute, publish, transmit, modify, adapt, translate, display, distribute, sell, license, publicly perform, prepare derivative works based upon, or otherwise use or exploit the Software. The foregoing limited right does not give the User any ownership of Software and nothing contained in this Agreement may be construed as conferring to the User any licence or right to the Software under any copyright or any other intellectual property right.
- The Software is provided by the 2. copyright holders "AS IS" and any express or implied warranties. including, but not limited to, the implied warranties of merchantability and fitness for a particular purpose. are disclaimed. In no event shall the copyright owner be liable for any direct, indirect, incidental, special, exemplary, or consequential damages however caused and on any theory of liability, whether in contract, strict liability, or tort (including negligence or otherwise) arising in any way out of the use of the Software, even if advised of the possibility of such damage. The entire risk to the quality and performance of the Software is borne by the User. This disclaimer of warranty constitutes an essential part of the licence granted to the User to use the Software.

- 3. The trademarks, logos, and service marks ("Trademark") displayed on this Software and device, are owned by the Company and third parties. All Trademark not owned by the Company are the property of their respective owners, and are used with permission. Nothing contained herein may be construed as granting any right or license to use any Trademark.
- 4. The maps and any information stored in this device is strictly a navigation guide for reference use only. It is the sole responsibility of the User's to use this device prudently. Information provided may change over time and the User should decide the route based on the actual road conditions and traffic laws. The Company makes no representation or warranty, whether expressly or impliedly as to the accuracy, completeness, timeliness, reliability or fitness for any particular purpose of the maps stored therein.
- 5. The planned, shortest, quickest routes and estimated time to desired destinations are obtained from optimal route calculations based on the map database and should be used as a reference only. This device must not be used for any purpose requiring precise measurement of direction, distance, location or topography.
- User shall be responsible for his/her use of the maps stored therein and the device, and shall at all times comply with all traffic laws and regulations of the country of usage.
- 7. The usage of this device is dependent on the Global Positioning System ("GPS") which is operated by the United States government and is solely responsible for its accuracy and maintenance. The system is subject to changes which may affect the performance and accuracy of the GPS navigator devices.

- 8. The use of the device is at the User's own risk. Lokatoo and the Company is not liable for any fines, penalties, damages or loss whether direct, indirect, incidental, special, exemplary, or consequential damages however caused and on any theory of liability, whether in contract, strict liability, or tort (including negligence or otherwise) arising in any way out of the use of the device.
- In the event of any inconsistencies or conflicts between the English and Bahasa Malaysia version of the Terms & Conditions herein, the English version shall prevail.

# **ENGLISH**

| BEFORE USING YOUR NAVIGATION SOFTWARE        | 6  |
|----------------------------------------------|----|
| Updating your map                            | 6  |
| GETTING STARTED                              | 7  |
|                                              | ,  |
| SEARCH                                       |    |
| Home & Office                                | 8  |
| Basic Search                                 | 8  |
| Yellow Pages (Company Name)                  | 10 |
| Vellow Pages (Category)                      | 13 |
| Vellow Pages (About)                         | 10 |
| Favorites (SEARCH)                           | 14 |
| Telephone Number                             | 16 |
| History (SEARCH)                             | 17 |
| Address                                      | 18 |
| Point of Interest (Near Address)             | 21 |
| Point of Interest (Near GPS)                 | 25 |
| Point of Interest (Near Destination)         | 27 |
| Point of Interest (Near Cursor)              | 29 |
| Point of Interest (Along Route)              | 31 |
| Coordinate                                   | 33 |
| MAP SCREEN MENU & FUNCTIONS                  |    |
| Saving Favorites (including Home and Office) | 35 |
| Setting Waypoint                             | 36 |
| Navigation Map Screen                        | 37 |
| Map Screen (Menu 1)                          | 38 |
| Map Screen (Menu 2)                          | 40 |
| Map Screen (Quick Menu)                      | 41 |
| Saving a Warning Point                       | 42 |
|                                              |    |

#### ROUTE

| Route Information                | 43 |
|----------------------------------|----|
| Itinerary                        | 44 |
| Detour                           | 45 |
| Save Route                       | 46 |
| Open Route                       | 47 |
| View Route                       | 48 |
| Reverse Route                    | 48 |
| Cancel Route                     | 49 |
| Start Track Log / Stop Track Log | 50 |
| SETTING                          |    |
| Language-Interface               | 52 |
| Language-Voice                   | 52 |
| Route Option                     | 52 |
| Guide Option                     | 53 |
| Map Display                      | 54 |
| System Option                    | 55 |
| Volume                           | 56 |
| Safety Information               | 56 |
| Map Theme                        | 57 |
| Quick Menu                       | 58 |
| GPS Information                  | 59 |
| Reset                            | 60 |
| Factory Default                  | 60 |
| MANAGE                           |    |
| Favorites (MANAGE)               | 62 |
| History (MANAGE)                 | 63 |
| Keyword                          | 64 |
| Saved Warning Point              | 64 |
| Track Log                        | 66 |
| Version Information              | 66 |
| TROUBLESHOOTING                  | 67 |

#### Safety Advice

#### Updating your map

- Do not adjust or perform any setting to the unit while driving. Always do the necessary adjustment and setting prior to starting your journey.
- Always obey traffic rules. If the navigation software instructions contradict with traffic rules, the traffic rules shall prevail.
- Always update your map in order to get the best from your navigation software.
- With updated map, you will be able to find latest P.O.Is and roads. Updated map will also enable better route to be generated.
- You can download the latest map from <u>www.lokatoo.com</u>. Maps are updated regularly. Alternatively, you can update your map at any PERODUA service centre.

#### Acquiring GPS satellite signal

Always acquire GPS satellite signals before using the navigator for navigation. To acquire satellite signals and to lock on your current position, please ensure that your car is not under a roof, tree or any object that might block the navigator from acquiring satellite signal.

Once navigation software is launched, the system will automatically search for satellite signals. To lock on to your current position, the navigator must lock on to at least 3 satellites. To acquire your altitude information, fourth satellite is needed.

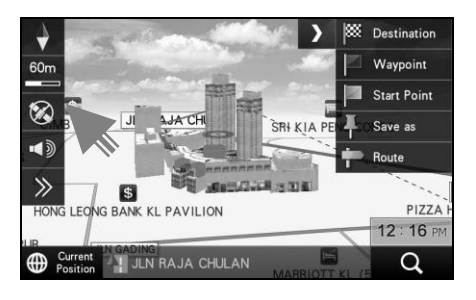

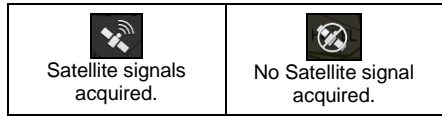

#### Home & Office

You may retrieve your home and office location from your navigator. Tapping any of these buttons will enable the navigator to generate route to your home or office automatically.

In order to retrieve home or office, its location must be set to the navigator's memory. *\*Turn to page 35 to learn on how to save destination as home and office.* 

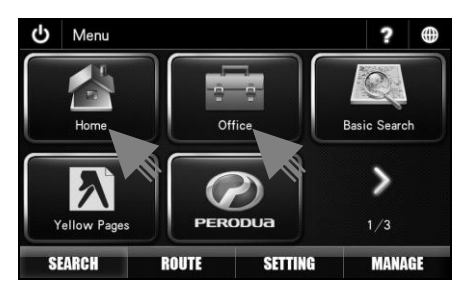

1. Tap Home or Office.

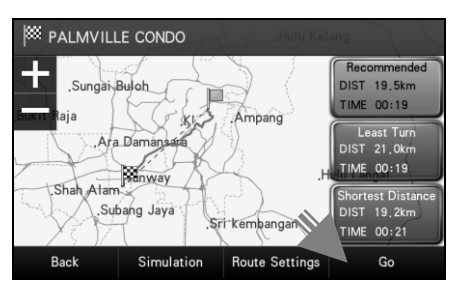

2. Choose between Recommended, Least Turn and Shortest Distance.

Then tap **Go** to begin navigation.

\*To learn more about route selection, turn to page 52.

#### **Basic Search**

Searching street or P.O.I (Point Of Interest).

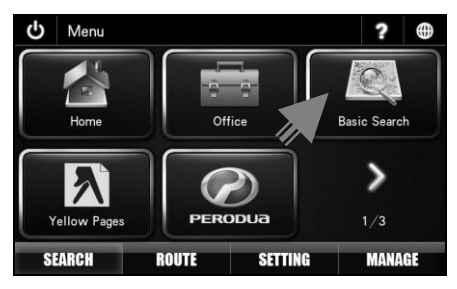

1. Tap Basic Search.

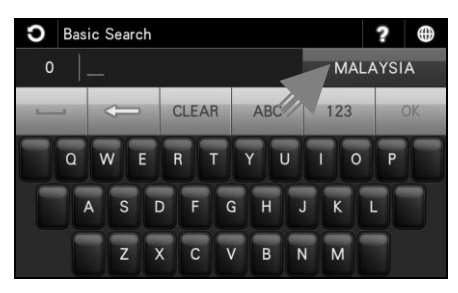

2. Tap the country column to select the destination country.

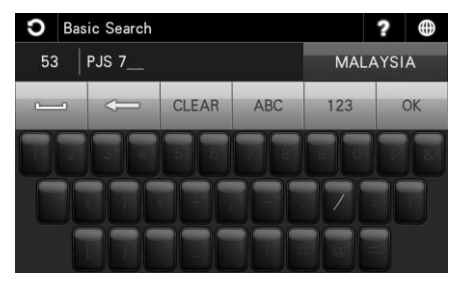

3. Enter the name of the desired destination. Tap **OK** when done.

|       | Spacebar                                                |
|-------|---------------------------------------------------------|
| Į     | Backspace                                               |
| CLEAR | Tap to empty search bar.                                |
| ABC   | Tap to display alphabetical keyboard.                   |
| 123   | Tap to display numeric and special characters keyboard. |
| ОК    | Tap to confirm keyword entered.                         |

#### TIPS

Enter the unique part of the street name or P.O.I for a fast and accurate search result.

#### For example:

JALAN PJS 7/19 to be entered as PJS 7/19 (for street name, do not enter JALAN, LORONG, PERSIARAN, etc) and JALAN SETIABAKTI 9 to be entered as SETIABAKTI 9. If you are searching for IKANO POWER CENTRE, just enter IKANO. You can search LOT 10 SHOPPING CENTRE by just entering LOT 10.

#### WHAT IS P.O.I?

P.O.I stands for Point Of Interest. Examples of P.O.Is are restaurants, shopping centres, petrol stations, banks and etc.

| Basic Search                                    |                 | ?       | $\oplus$ |
|-------------------------------------------------|-----------------|---------|----------|
| 53 PJS 7                                        |                 | MALAYSI | A        |
| (SUNWAY (KL/SELA                                | /10<br>NGOR))   |         | >        |
| (SUNWAY (KL/SELA                                | 7/11<br>NGOR))  |         |          |
| (I12km] JLN PJS 7/11A<br>(SUNWAY (KL/SELANGOR)) |                 |         |          |
| (SUNWAY (KL/SELA                                | 7/11B<br>NGOR)) |         | ~        |
| Мар                                             | Sort by Dist    | Route   |          |

4. Screen will display results containing keywords entered for the entire selected country.

Tap **Sort by Dist** to sort the results by distance. Tap **Sort by Name** to sort the results in alphabetical order.

Use the up and down arrow buttons to scroll between pages.

| S                 | Basic Search                             |                        |     | ?     |    |
|-------------------|------------------------------------------|------------------------|-----|-------|----|
| 53                | PJS 7                                    |                        | MAI | AYSI  | A  |
| ् <u>स</u> []     | I <b>2km] JLN</b> PJS<br>SUNWAY (KL/SELA | 7/ <b>18</b><br>NGOR)) |     |       | ^  |
| ر<br>م            | 2km] JLN<br>SUNWAY (KL/SELA              | /19<br>NGOR))          |     |       |    |
| ح <del>د</del> [  | <b>4km] JLN</b> PJS<br>sunway (kl/sela   | 7/1A<br>NGOR))         |     |       | 53 |
| ح <del>د</del> [] | I <b>3km] JLN</b> PJS<br>SUNWAY (KL/SELA | 7/2<br>NGOR))          |     |       | ×  |
|                   | Мар                                      | Sort by Dist           | F   | loute |    |

5. Tap the desired destination from search result.

Then tap **Route** to go to route selection page.

Alternatively, you may tap **Map** to view the map of the selected destination or to save the destination as favorite.

\*To learn on how to save a favorite, turn to page 35.

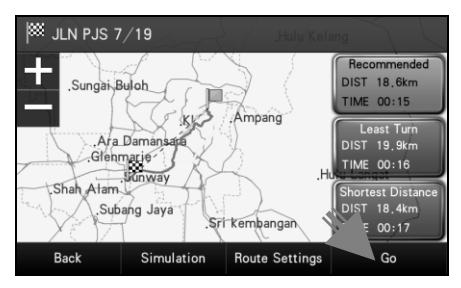

6. Choose between Recommended, Least Turn and Shortest Distance.

Then tap **Go** to begin navigation.

\*To learn more about route selection, turn to page 52.

#### Yellow Pages

The Yellow Pages listings will allow you to search for companies or businesses details by keying in the company name or telephone numbers appearing in over 3500 categories.

#### Yellow Pages (Company Name)

Search a company by name. You may obtain the company's address, telephone number, fax number & website information. The system may also navigate you to the location of the company.

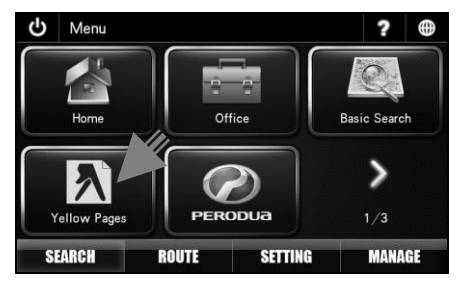

1. Tap Yellow Pages.

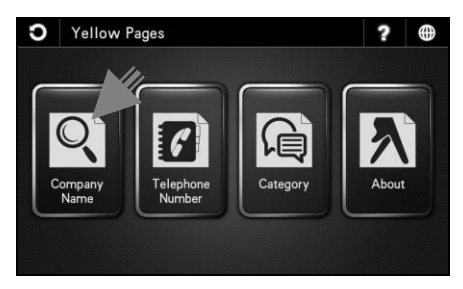

2. Tap Company Name.

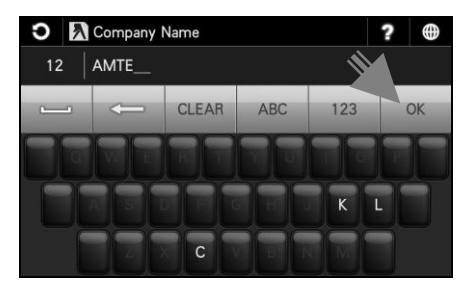

3. Enter the name of the desired company. Tap **OK** when done.

| <ul> <li>Company I</li> </ul>       | Name                                                       | ?                    |   |
|-------------------------------------|------------------------------------------------------------|----------------------|---|
| 6 AMTEL                             |                                                            |                      |   |
| [12,6km] AMTEL<br>(RADIO COMMUNICAT | . COMMUNICATIONS SDN B                                     | HD (Tel:<br>/AY (KL/ | * |
| [12,5km] AMTEL<br>(RADIO COMMUNICAT | COMMUNICATIONS SDN B                                       | HD (Te<br>/AY (KL/   |   |
| [12,6km] AMTEL<br>(TELECOMMUNICATIO | . GROUP SDN BHD (Tel: 03-<br>N COMPANIES / SUNWAY (KL/SELA | -56315<br>NGOR))     |   |
| [12,5km] AMTEL<br>(TELECOMMUNICATIO | GROUP SDN BHD (TR) 3-<br>N COMPANIES / SUNWAY              | -56311<br>NGOR))     | ≽ |
| Sort by Dist                        | Detail                                                     | Route                |   |

4. Screen will display results containing keywords entered.

Tap **Sort by Dist** to sort the results by distance. Tap **Sort by Name** to sort the results in alphabetical order.

Use the up and down arrow buttons to scroll between pages.

Tap the desired destination from search result. Then tap **Route** to go to route selection page.

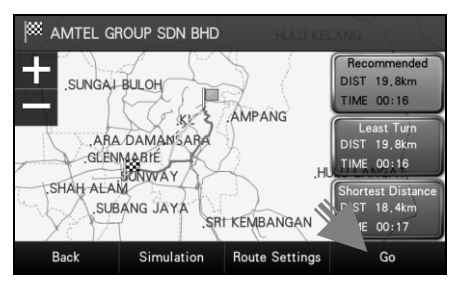

5. Choose between Recommended, Least Turn and Shortest Distance.

Then tap Go to begin navigation.

#### Yellow Pages (Telephone Number)

You may also search a company by telephone number.

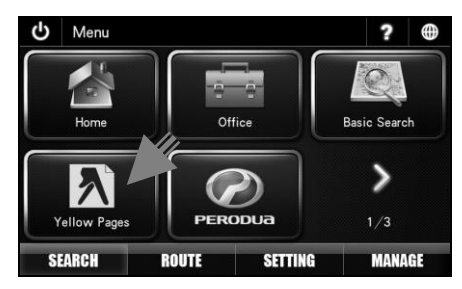

1. Tap Yellow Pages.

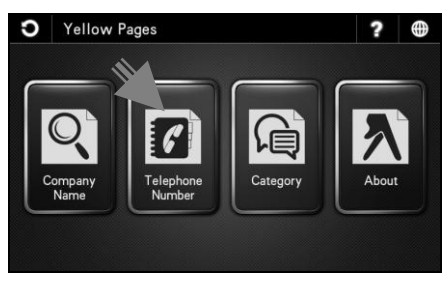

2. Tap Telephone Number.

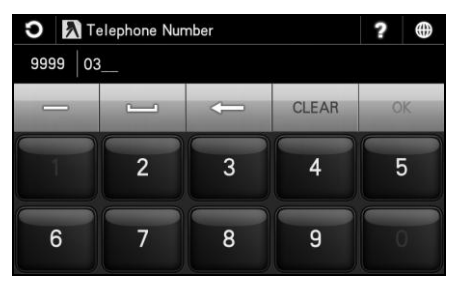

3. Enter the destination fixed-line telephone number using the keypad. Tap **OK** when done.

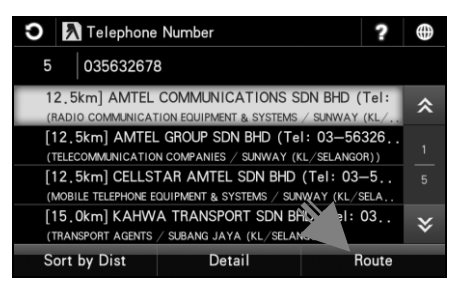

4. Screen will display results containing telephone number entered.

Use the up and down arrow buttons to scroll between pages.

Tap the desired destination from search result. Then tap **Route** to go to route selection page.

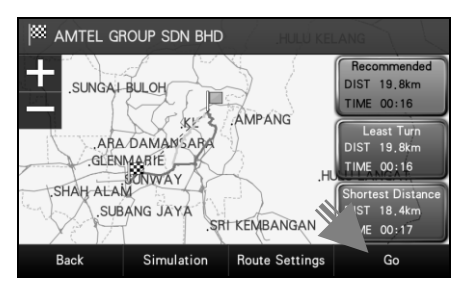

5. Choose between Recommended, Least Turn and Shortest Distance.

Then tap **Go** to begin navigation.

#### Yellow Pages (Category)

Search for companies and businesses by categories just like how you search in Yellow Pages hard copy directory. There are more than 3500 different categories to choose from.

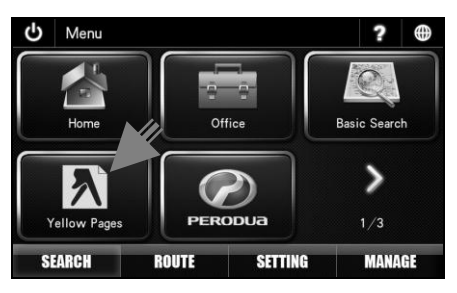

1. Tap Yellow Pages.

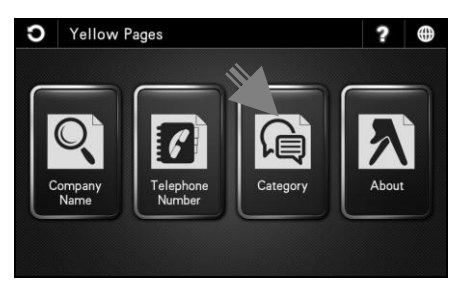

2. Tap Category.

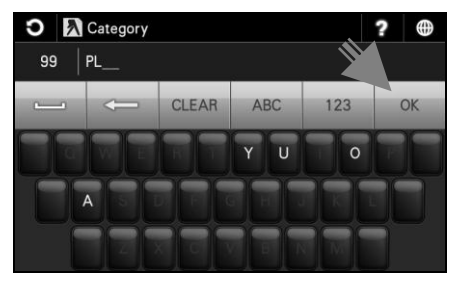

3. Enter the name of the desired category. Tap **OK** when done.

| Ο  | እ Category                       | ? | $\oplus$     |
|----|----------------------------------|---|--------------|
| 4  | PLU                              |   |              |
| Pl | UMBING & HEATING SUPPLIES-RETAIL |   | *            |
|    | UMBING CONTRACTORS               |   | >            |
| SI | PARK PLUGS                       |   | <u> </u><br> |
| SI | PARK PLUGS-RETAIL                |   | ~            |
|    |                                  |   | ≽            |

4. Screen will display results containing keywords entered.

Use the up and down arrow buttons to scroll between pages.

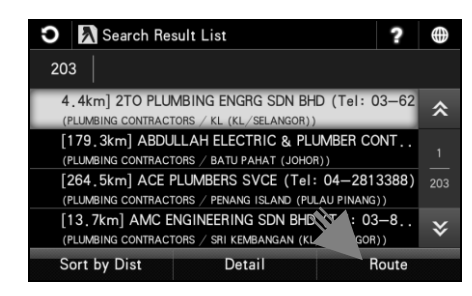

5. Tap the desired destination from search result.

Tap **Sort by Dist** to sort the results by distance. Tap **Sort by Name** to sort the results in alphabetical order.

Then tap **Route** to go to route selection page.

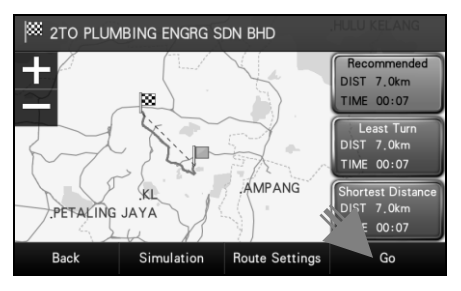

6. Choose between Recommended, Least Turn and Shortest Distance.

Then tap **Go** to begin navigation.

#### Yellow Pages (About)

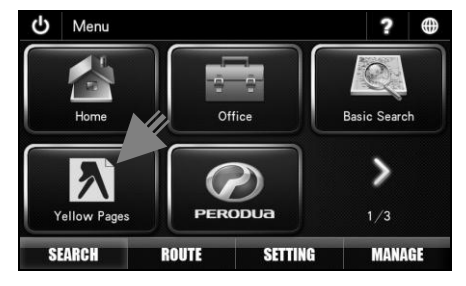

1. Tap Yellow Pages.

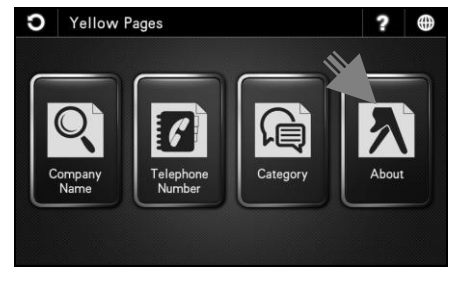

2. Tap About.

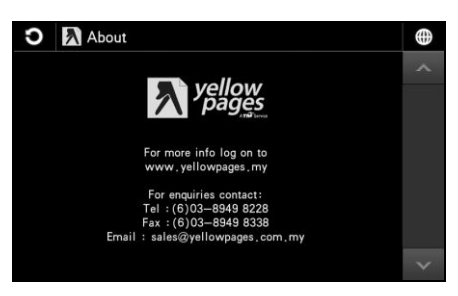

3. Yellow Pages information will been display.

#### Favorites (SEARCH)

Retrieving a destination saved in Favorites.

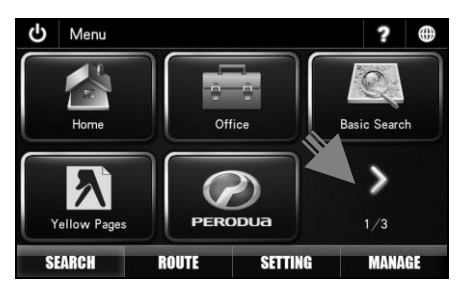

1. Tap > to go to next page.

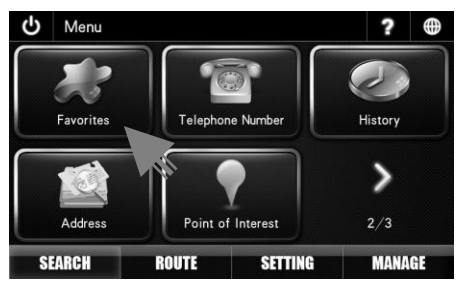

2. Tap Favorites.

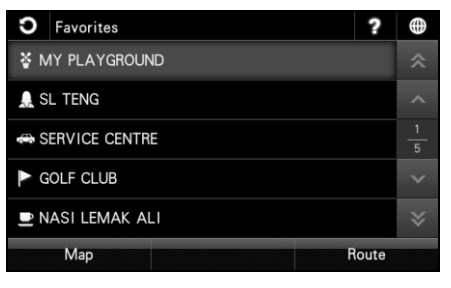

3. Screen will display list of destination records saved in Favorites.

Use the up and down arrow buttons to scroll between pages.

\*To learn more about saving destination to Favorites, turn to page 35.

| S   | Favorites     | ?     | $\oplus$ |
|-----|---------------|-------|----------|
| ¥⊳  | IY PLAYGROUND |       |          |
| 🔔 s | L TENG        |       |          |
| 🖶 S | ERVICE CENTRE |       |          |
| G   | OLF CLUB      |       |          |
| ₽ N | ASI LEMAK ALI |       |          |
|     | Map           | loute |          |

4. Tap the desired destination from the list displayed.

Then tap **Route** to go to route selection page.

Alternatively, you may tap **Map** to view the map of the selected destination.

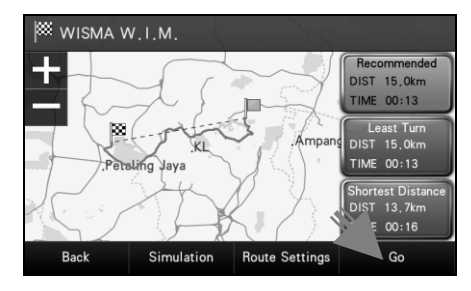

5. Choose between Recommended, Least Turn and Shortest Distance.

Then tap **Go** to begin navigation.

\*To learn more about route selection, turn to page 52.

#### **Telephone Number**

You may search a destination via telephone number. Please note that this function is only applicable to TM fixed-line telephone number of selected commercial premises. More telephone numbers are added gradually in the future.

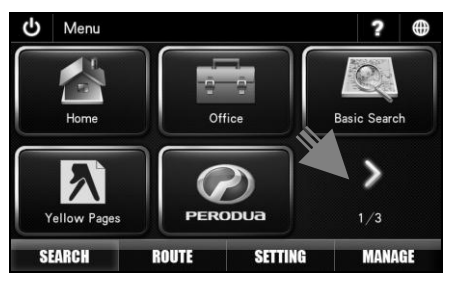

1. Tap > to go to next page.

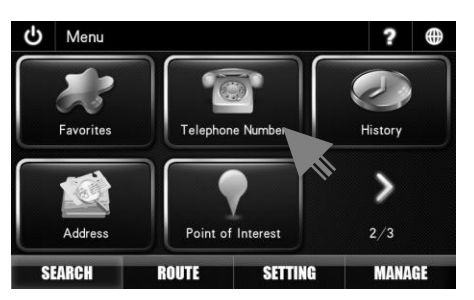

2. Tap Telephone Number.

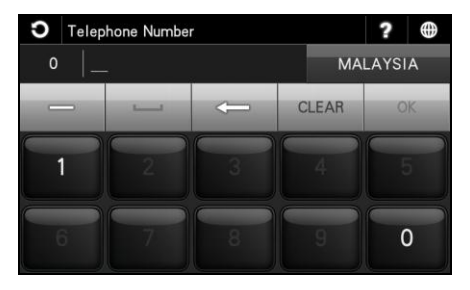

3. Enter the destination fixed-line telephone number using the keypad. Tap **OK** when done.

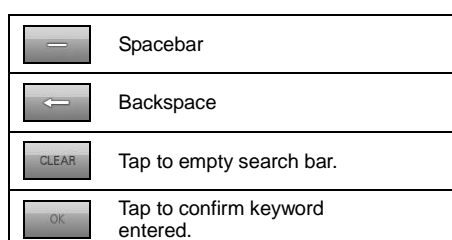

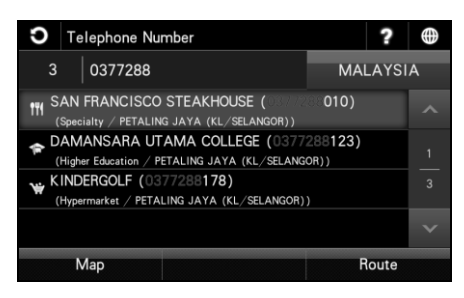

4. Screen will display results containing telephone number entered.

Use the up and down arrow buttons to scroll between pages.

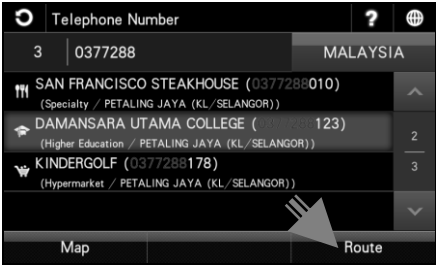

5. Tap the desired destination from search result.

Then tap **Route** to go to route selection page.

Alternatively, you may tap **Map** to view the map of the selected destination or to save the destination as favorite.

\*To learn on how to save a favorite, turn to page 35.

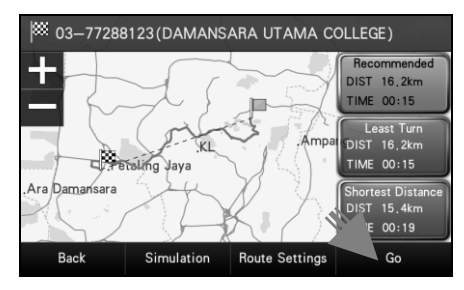

6. Choose between Recommended, Least Turn and Shortest Distance.

Then tap Go to begin navigation.

\*To learn more about route selection, turn to page 52.

#### History (SEARCH)

Retrieving a destination saved in History.

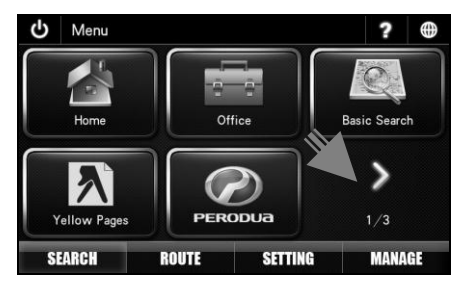

1. Tap > to go to next page.

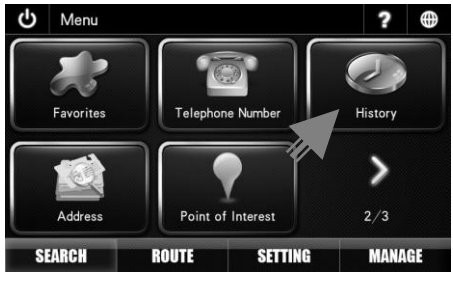

2. Tap History.

| <b>O</b> History                     |  |
|--------------------------------------|--|
| 03–77288123(DAMANSARA UTAMA COLLEGE) |  |
| WISMA W.I.M.                         |  |
| JLN PJS 7/19                         |  |
| PALMVILLE CONDO                      |  |
| PAVILION KUALA LUMPUR                |  |
| Map Route                            |  |

3. Screen will display results on destination searched recently.

Use the up and down arrow buttons to scroll between pages.

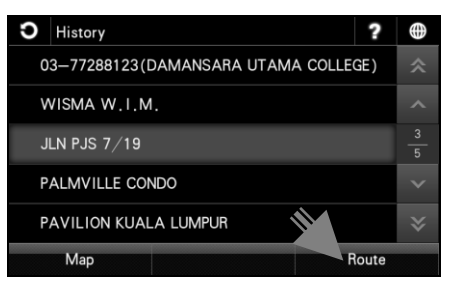

 Tap the desired destination from the list displayed. Then tap Route to go to route selection page. Address

Alternatively, you may tap **Map** to view the map of the selected destination or to save the destination as favorite.

\*To learn on how to save a favorite, turn to page 35.

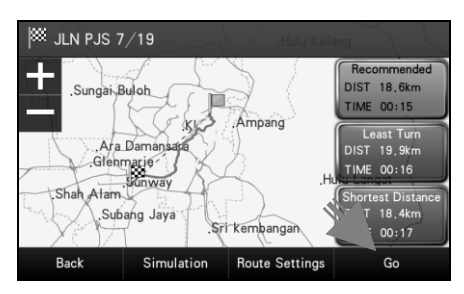

5. Choose between **Recommended**, Least **Turn** and **Shortest Distance**.

Then tap **Go** to begin navigation.

\*To learn more about route selection, turn to page 52.

#### Searching street within a city, state or country.

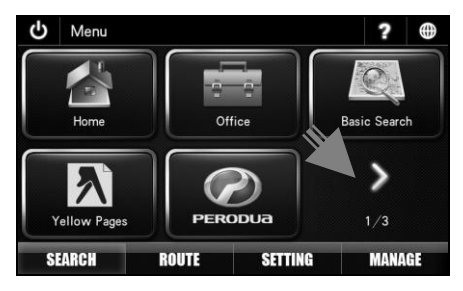

1. Tap > to go to next page.

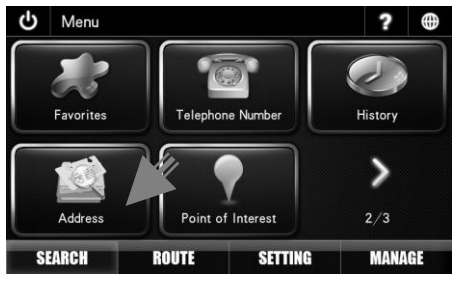

2. Tap Address.

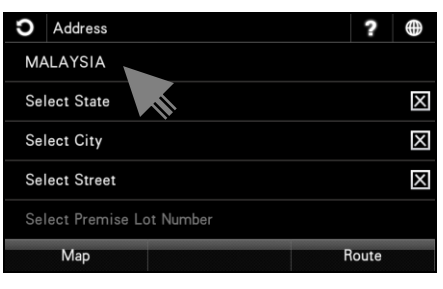

3. Tap the country column to select the destination country.

| <b>O</b> Address       |      | ?    |   |
|------------------------|------|------|---|
| MALAYSIA               |      |      |   |
| Select State           |      |      | Х |
| Select City            |      |      | Х |
| Select Street          |      |      | Х |
| Select Premise Lot Num | nber |      |   |
| Мар                    | R    | oute |   |

4. Tap **Select State** to enter the destination state.

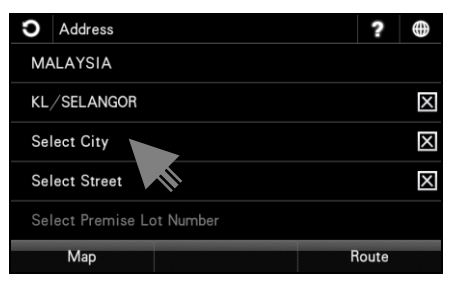

5. Tap **Select City** to enter the destination city.

#### TIPS

You may choose not to select State or City or both.

- If both State and City are entered, the search result will display all relevant streets (that match the keywords entered) within the selected city.
- If State is entered and City is not entered, the search result will display all relevant streets (that match the keywords entered) within the selected state.

- If **State** is not entered and **City** is entered, the search result will display all relevant streets (that match the keywords entered) within the selected city.
- If both **State** and **City** are not entered, the search result will display all relevant streets (that match the keywords entered) within the country.
- Address
   ?

   MALAYSIA

   KL/SELANGOR

   PETALING JAYA (KL/SELANGOR)

   Select Street

   Select Premise Lot Number

   Map
- 6. Tap **Select Street** to enter the destination street.

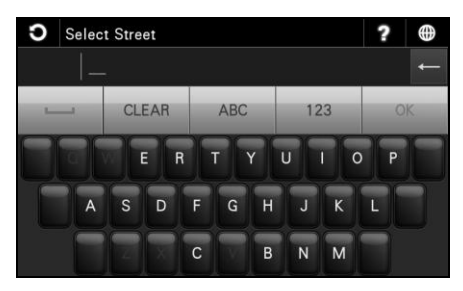

7. Enter the name of the desired destination street. Tap **OK** when done.

| ←     | Backspace                                                     |
|-------|---------------------------------------------------------------|
|       | Spacebar                                                      |
| CLEAR | Tap to empty search bar                                       |
| ABC   | Tap to display alphabetical keyboard.                         |
| 123   | Tap to display numeric and<br>special characters<br>keyboard. |
| OK    | Tap to confirm keyword entered.                               |

| <b>O</b> Select Street ? | $\oplus$      |
|--------------------------|---------------|
| 3   SUL                  |               |
| JLN DATUK SULAIMAN       | *             |
| JLN SULTAN               | ^             |
| LRG SULTAN               | $\frac{1}{3}$ |
|                          | ~             |
|                          | ♦             |

8. Screen will display results containing keywords entered.

Use the up and down arrow buttons to scroll between pages.

Tap the desired destination from search result.

#### TIPS

Enter the unique part of the street name for a fast and accurate search result.

For example: JALAN PJS 7/19 to be entered as PJS 7/19 (for street name, do not enter JALAN, LORONG, PERSIARAN, etc) and JALAN SETIABAKTI 9 to be entered as SETIABAKTI 9.

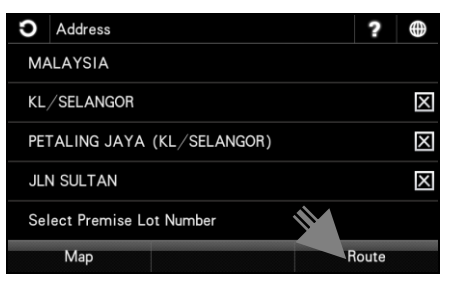

9. Tap **Route** to go to route selection page.

Alternatively, you may tap **Map** to view the map of the selected destination or to save the destination as favorite.

\*To learn on how to save a favorite, turn to page 35.

#### TIPS

Tap to clear respective field.

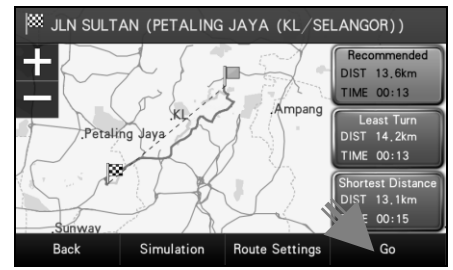

10. Choose between **Recommended**, **Least Turn** and **Shortest Distance**.

Then tap Go to begin navigation.

\*To learn more about route selection, turn to page 52.

#### Point of Interest (Near Address)

Searching Point of Interest near a given street name.

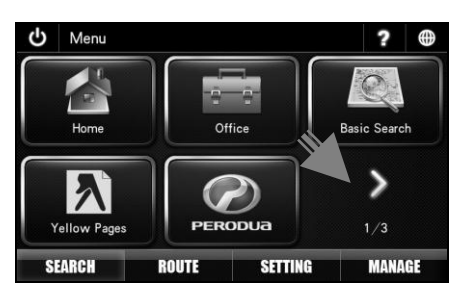

1. Tap > to go to next page.

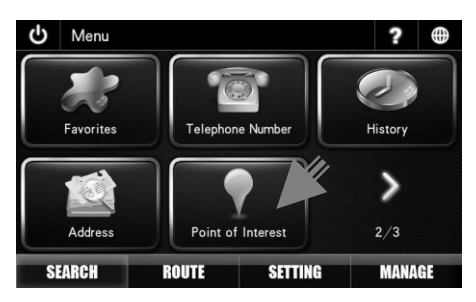

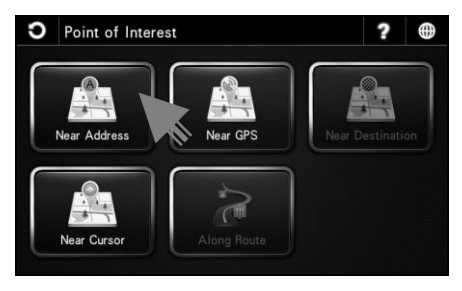

3. Tap Near Address.

| Ο   | Near Address | ? | $\oplus$ |
|-----|--------------|---|----------|
| MA  |              |   |          |
| Sel | ect State    |   | Х        |
| Sel | ect City     |   | X        |
| Sel | ect Street   |   | X        |
|     |              |   |          |
|     | Search       |   |          |

4. Tap the country column to select the destination country.

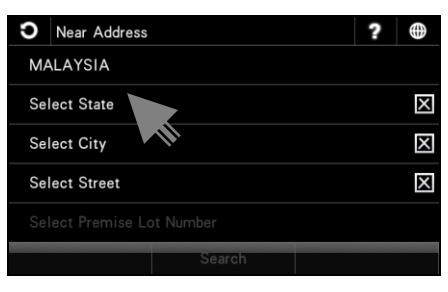

5. Tap **Select State** to enter the destination state.

| <b>O</b> Near Address | ? | $\oplus$ |
|-----------------------|---|----------|
| MALAYSIA              |   |          |
| KL/SELANGOR           |   | Х        |
| Select City           |   | X        |
| Select Street         |   | Х        |
|                       |   |          |
| Search                |   |          |

6. Tap **Select City** to enter the destination city.

2. Tap Point of Interest

#### TIPS

You may choose not to select State or City or both.

- If both **State** and **City** are entered, the search result will display all relevant streets (that match the keywords entered) within the selected city.
- If State is entered and City is not entered, the search result will display all relevant streets (that match the keywords entered) within the selected state.
- If State is not entered and City is entered, the search result will display all relevant streets (that match the keywords entered) within the selected city.
- If both **State** and **City** are not entered, the search result will display all relevant streets (that match the keywords entered) within the country.

| <b>O</b> Near Address  | ? | $\oplus$ |
|------------------------|---|----------|
| MALAYSIA               |   |          |
| KL/SELANGOR            |   | X        |
| SUNWAY (KL/SELANGOR)   |   | X        |
| Select Street          |   | Х        |
| Select Premise 1 wmber |   |          |
| Search                 |   |          |

7. Tap **Select Street** to enter the destination street.

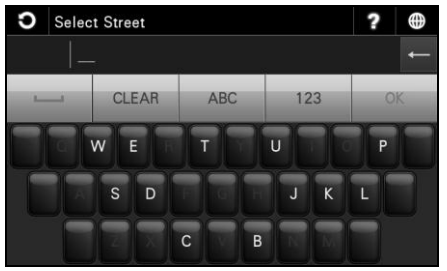

 Enter the name of the street where your desired Point Of Interest located nearby. Tap **OK** when done.

| ţ     | Backspace                                                     |
|-------|---------------------------------------------------------------|
| ]     | Spacebar                                                      |
| CLEAR | Tap to empty search bar                                       |
| ABC   | Tap to display alphabetical keyboard.                         |
| 123   | Tap to display numeric and<br>special characters<br>keyboard. |
| OK    | Tap to confirm keyword entered.                               |
|       |                                                               |

| ວ  | Select Street | ? | $\oplus$ |
|----|---------------|---|----------|
| 23 | PJS 7/1       |   |          |
| JI | N RUS 7/10    |   | *        |
| JI | N PJS 7/11    |   | ^        |
| JI | N PJS 7/11A   |   |          |
| JI | N PJS 7/11B   |   | ×        |
| JI | N PJS 7/11C   |   | ≽        |

9. Screen will display results containing keywords entered.

Use the up and down arrow buttons to scroll between pages.

Tap the street where your desired Point of Interest located nearby.

| <b>O</b> Near Address     | ? |
|---------------------------|---|
| MALAYSIA                  |   |
| KL/SELANGOR               | X |
| SUNWAY (KL/SELANGOR)      | X |
| JLN PJS 7/19              | X |
| Select Premise Lot Number |   |
| Search                    |   |

10. Tap **Search** to begin searching for Point of Interest nearby the road entered.

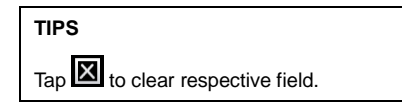

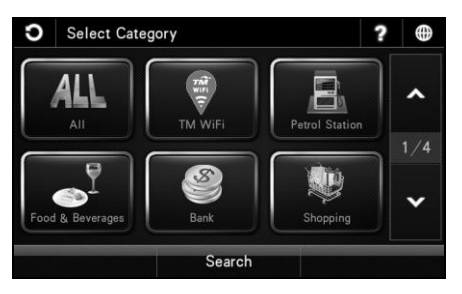

11. Choose and tap the Point of Interest category from the list displayed on the screen.

Use the up and down arrow buttons to scroll between pages.

| ວ | Select Cate | egory 2                  |                     | ? |     |
|---|-------------|--------------------------|---------------------|---|-----|
|   | All         | Restaurant               | Chain<br>Restaurant |   | ^   |
| F | ood Court   | Vegetarian               | Fast Food           |   | 1/1 |
| S | Specialty   | Cafe,Bakery<br>& Dessert | Others              |   | •   |
|   |             | Search                   |                     |   |     |

12. Choose & tap the Point of Interest sub-category from the list displayed on the screen.

## Use the up and down arrow buttons to scroll between pages.

| S             | Select Point of Interest                                                  | ?     |   |
|---------------|---------------------------------------------------------------------------|-------|---|
| 111 [6<br>(   | 800m] MCDONALD'S SUNWAY MENTARI (035<br>Fast Food / SUNWAY (KL/SELANGOR)) | 6215  | * |
| <b>111</b> [8 | 339m] KFC SUNWAY METRO (0356370102)<br>Fast Food / SUNWAY (KL/SELANGOR))  |       | ^ |
| 111 [1        | .0km] PIZZA HUT SUNWAY PYRAMID (0374<br>Fast Food / SUNWAY (KL/SELANGOR)) | 922   |   |
| <b>111</b> [1 | .0km] MCDONALD'S SUNWAY PYRAMID (03<br>Fast Food / SUNWAY (KL/SELANGOR))  | 74    | × |
| <b>111</b> [1 | .0km] A&W SUNWAY PYRAMID (037492211<br>Fast Food / SUNWAY (KL/SELANGOR))  | 4)    | ≽ |
| So            | rt by Name S                                                              | earch |   |

13. Screen will display list of result related to the Point of Interest category entered.

Tap **Sort by Dist** to sort the results by distance. Tap **Sort by Name** to sort the results in alphabetical order.

\*If the screen returns too many results, tap **Search** to enter keyword of the desired Point of Interest to narrow down the number of results.

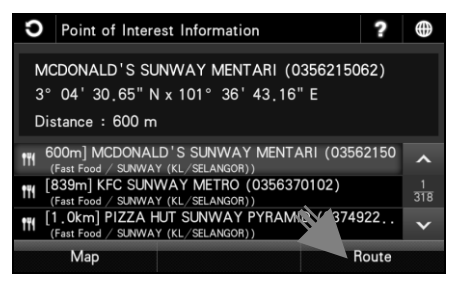

14. Tap the desired destination from search result.

Then tap **Route** to go to route selection page.

Use the up and down arrow buttons to scroll between pages.

Alternatively, you may tap **Map** to view the map of the selected destination or to save the destination as favorite.

\*To learn on how to save a favorite, turn to page 35.

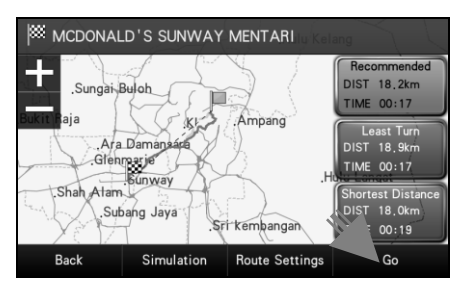

15. Choose between **Recommended**, **Least Turn** and **Shortest Distance**.

Then tap Go to begin navigation.

\*To learn more about route selection, turn to page 52.

#### Point of Interest (Near GPS)

Searching Point of Interest near your current location. Search radius starts at 2km. It will increase every 2km until the number of search result is more than 300 or until maximum radius of 20km is achieved.

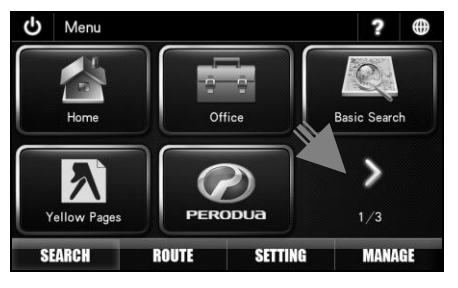

1. Tap > to go to next page.

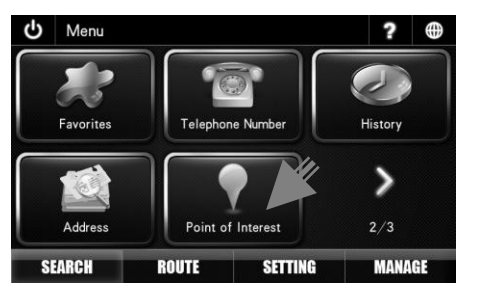

2. Tap Point of Interest.

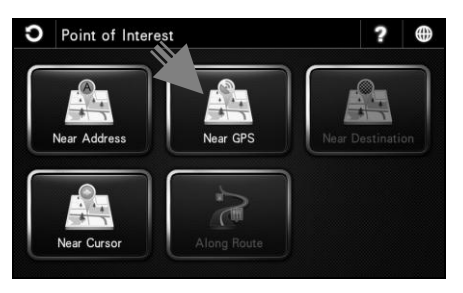

3. Tap Near GPS.

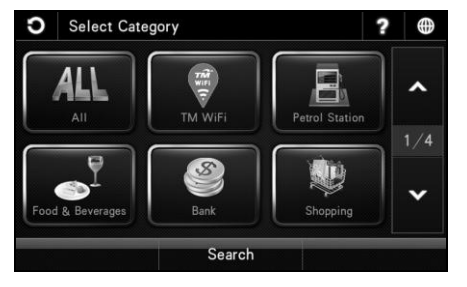

 Choose and tap the Point of Interest category from the list displayed on the screen.

Use the up and down arrow buttons to scroll between pages.

| Ο | Select Cate | egory 2                    |                     | ? |     |
|---|-------------|----------------------------|---------------------|---|-----|
|   | All         | Restaurant                 | Chain<br>Restaurant |   | ^   |
| F | ood Court   | Vegetarian                 | Fast Food           |   | 1/1 |
|   | Specialty   | Cafe , Bakery<br>& Dessert | Others              |   | •   |
|   |             | Search                     |                     |   |     |

 Choose & tap the Point of Interest subcategory from the list displayed on the screen.

Use the up and down arrow buttons to scroll between pages.

| Ο                                                                  | Select Point of Interest                                                   | ?      | ŧ               |
|--------------------------------------------------------------------|----------------------------------------------------------------------------|--------|-----------------|
| 111 [:                                                             | 287m] LATIN HOUSE RESTAURANT<br>Restaurant / KL (KL/SELANGOR))             |        | *               |
| <b>fff [</b>                                                       | 289m] SMOKE HOUSE RESTAURANT<br>Restaurant / KL (KL/SELANGOR))             |        | ^               |
| [365m] CORUS HOTEL (0321618888)<br>(Restaurant / KL (KL/SELANGOR)) |                                                                            |        | $\frac{1}{330}$ |
| <b>III</b> [;                                                      | 373m] HAN KOOK KWAN (KRN) (03216470<br>Restaurant / KL (KL/SELANGOR))      | 55)    | ~               |
| 111 [                                                              | <pre>\$14m] STILL WATERS (0327118866) Restaurant / KL (KL/SELANGOR))</pre> |        | ≽               |
| Sc                                                                 | rt by Name                                                                 | Search |                 |

6. Screen will display list of result related to the Point of Interest category entered.

Tap **Sort by Dist** to sort the results by distance. Tap **Sort by Name** to sort the results in alphabetical order.

\*If the screen returns too many results, tap **Search** to enter keyword of the desired Point of Interest to narrow down the number of results.

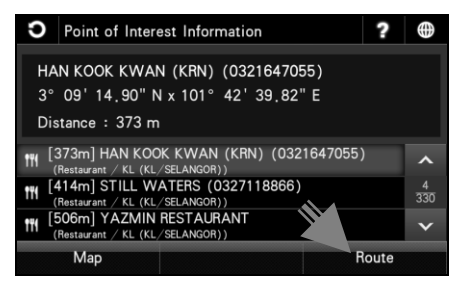

7. Tap the desired destination from search result.

Then tap **Route** to go to route selection page.

Use the up and down arrow buttons to scroll between pages.

Alternatively, you may tap **Map** to view the map of the selected destination or to save the destination as favorite.

\*To learn on how to save a favorite, turn to page 35.

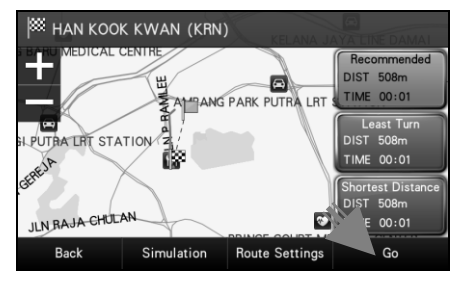

8. Choose between Recommended, Least Turn and Shortest Distance.

Then tap Go to begin navigation.

\*To learn more about route selection, turn to page 52.

#### Point of Interest (Near Destination)

Upon setting your destination, you may search for Point of Interests nearby your selected destination. Search radius starts at 2km. It will increase every 2km until the number of search result is more than 300 or until maximum radius of 20km is achieved.

To use this function, a destination must be set. You may set a destination by **Basic Search** (page 8), **Telephone Number** (page 16), **Address** (page 18), **Point of Interest** (page 21) and **Coordinate** (page 33). You may also set destination by retrieve **Favorites** (page 15) and **History** (page 17) records. After the destination is set, proceed to the following;

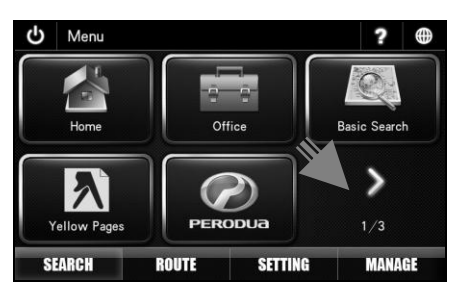

1. Tap > to go to next page.

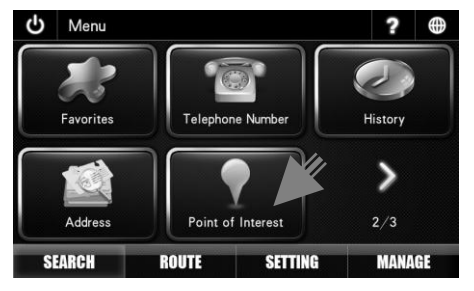

2. Tap Point of Interest.

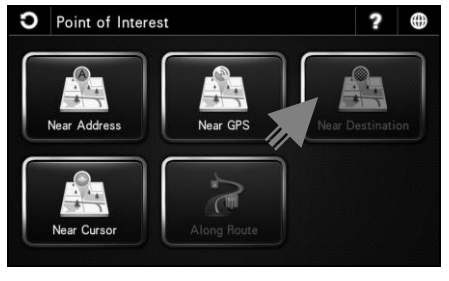

3. Tap Near Destination.

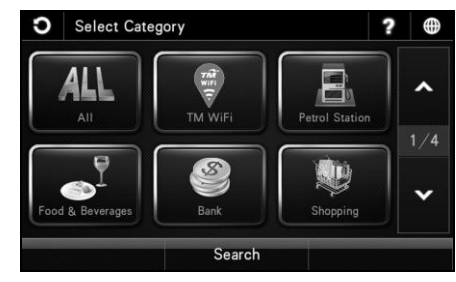

4. Choose and tap the Point of Interest category from the list displayed on the screen.

Use the up and down arrow buttons to scroll between pages.

| Ο | Select Cate | egory 2                    |                     | ? |     |
|---|-------------|----------------------------|---------------------|---|-----|
|   | All         | Restaurant                 | Chain<br>Restaurant |   | ~   |
| F | ood Court   | Vegetarian                 | Fast Food           |   | 1/1 |
| : | Specialty   | Cafe , Bakery<br>& Dessert | Others              |   | ~   |
|   |             | Search                     |                     |   |     |

 Choose & tap the Point of Interest subcategory from the list displayed on the screen. Use the up and down arrow buttons to scroll between pages.

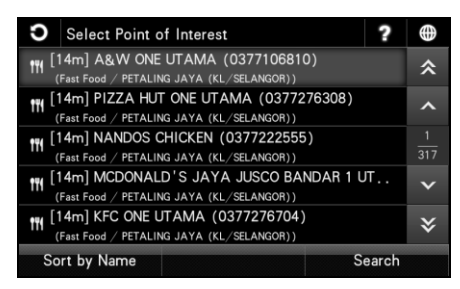

 Screen will display list of result related to the Point of Interest category entered.

Tap **Sort by Dist** to sort the results by distance. Tap **Sort by Name** to sort the results in alphabetical order.

\*If the screen returns too many results, tap **Search** to enter keyword of the desired Point of Interest to narrow down the number of results.

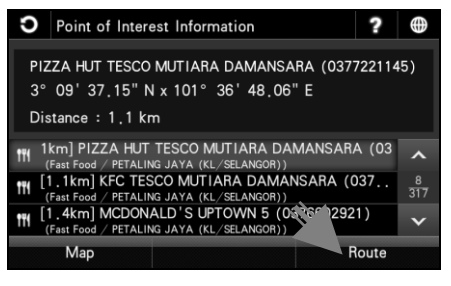

7. Tap the desired destination from search result.

Then tap **Route** to go to route selection page.

Use the up and down arrow buttons to scroll between pages.

Alternatively, you may tap **Map** to view the map of the selected destination or to save the destination as favorite.

\*To learn on how to save a favorite, turn to page 35.

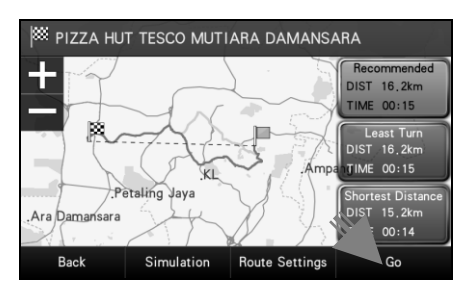

3. Choose between Recommended, Least Turn and Shortest Distance.

Then tap Go to begin navigation.

\*To learn more about route selection, turn to page 52.

#### Point of Interest (Near Cursor)

Searching Point of Interest near cursor pointed on map. Search radius starts at 2km. It will increase every 2km until the number of search result is more than 300 or until maximum radius of 20km is achieved.

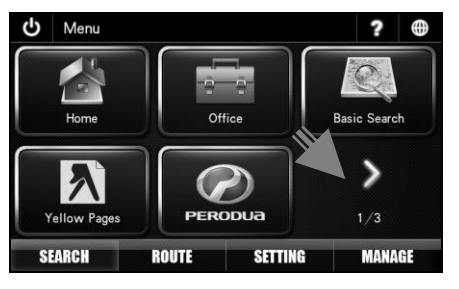

1. Tap > to go to next page.

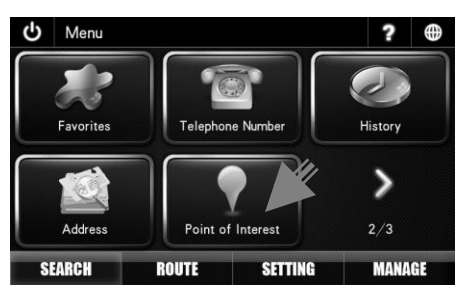

2. Tap Point of Interest.

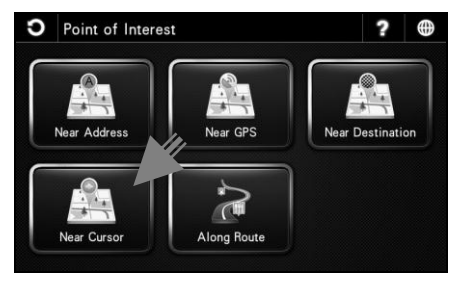

3. Tap Near Cursor.

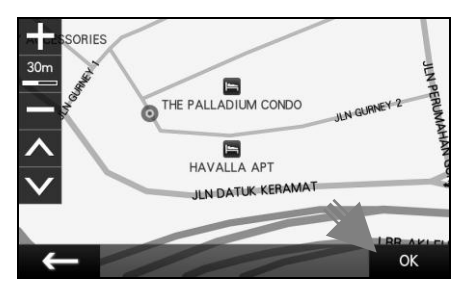

 Tap to point the cursor on the map. Then tap **OK**.

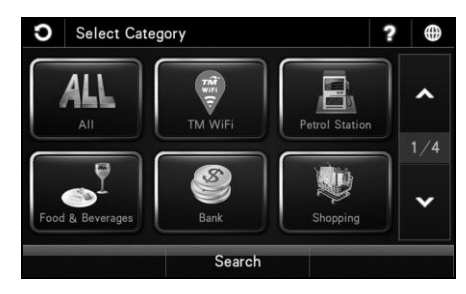

 Choose and tap the Point of Interest category from the list displayed on the screen.

Use the up and down arrow buttons to scroll between pages.

| ວ | Select Cate | egory 2                  |                     | ? |     |
|---|-------------|--------------------------|---------------------|---|-----|
|   | All         | Restaurant               | Chain<br>Restaurant |   | ^   |
| F | ood Court   | Vegetarian               | Fast Food           |   | 1/1 |
| : | Specialty   | Cafe Bakery<br>& Dessert | Others              |   | ~   |
|   |             | Search                   |                     |   |     |

 Choose & tap the Point of Interest subcategory from the list displayed on the screen. Use the up and down arrow buttons to scroll between pages.

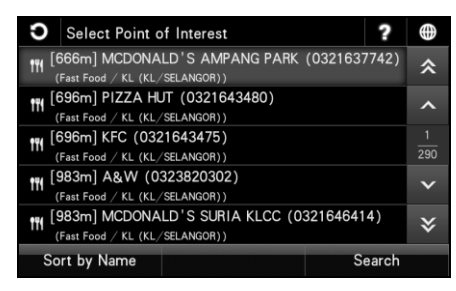

 Screen will display list of result related to the Point of Interest category entered. The location of these Point of Interests is at the vicinity of the location of the cursor.

Tap **Sort by Dist** to sort the results by distance. Tap **Sort by Name** to sort the results in alphabetical order.

\*If the screen returns too many results, tap **Search** to enter keyword of the desired Point of Interest to narrow down the number of results.

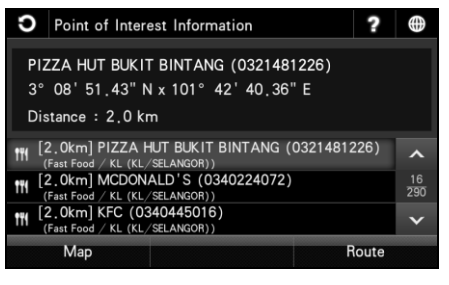

8. Tap the desired destination from search result.

Then tap **Route** to go to route selection page.

Use the up and down arrow buttons to scroll between pages.

Alternatively, you may tap **Map** to view the map of the selected destination or to save the destination as favorite.

\*To learn on how to save a favorite, turn to page 35.

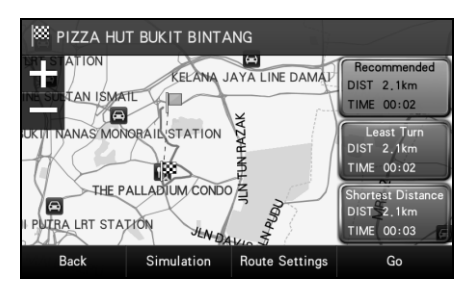

9. Choose between Recommended, Least Turn and Shortest Distance.

Then tap Go to begin navigation.

\*To learn more about route selection, turn to page 52.

#### Point of Interest (Along Route)

Upon setting your destination, you may search for Point of Interests along the route from your start point to your destination.

To use this function, a destination must be set. You may set a destination by **Basic Search** (page 8), **Telephone Number** (page 16), **Address** (page 18), **Point of Interest** (page 21) and **Coordinate** (page 33). You may also set destination by retrieve **Favorites** (page 15) and **History** (page 17) records. After the destination is set, proceed to the following;

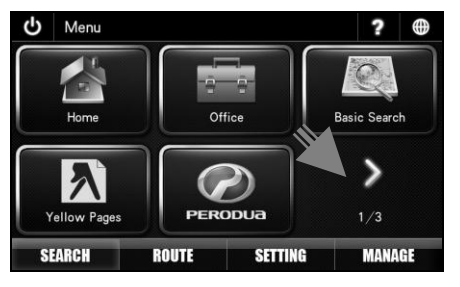

1. Tap > to go to next page.

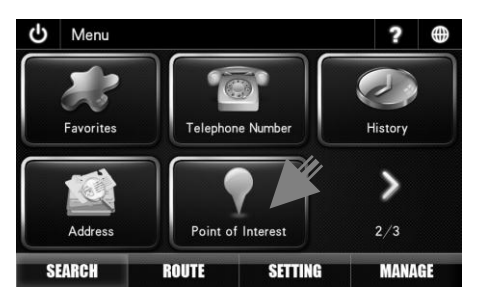

2. Tap Point of Interest.

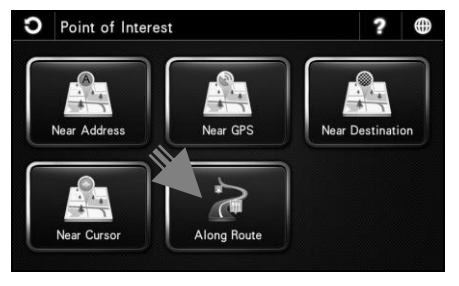

3. Tap Along Route.

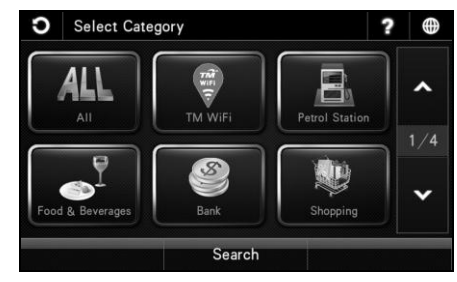

4. Choose and tap the Point of Interest category from the list displayed on the screen.

Use the up and down arrow buttons to scroll between pages.

| ວ | Select Cate | egory 2                    |                     | ? |     |
|---|-------------|----------------------------|---------------------|---|-----|
|   | All         | Restaurant                 | Chain<br>Restaurant |   | ^   |
| F | ood Court   | Vegetarian                 | Fast Food           |   | 1/1 |
| : | Specialty   | Cafe , Bakery<br>& Dessert | Others              |   | •   |
|   |             | Search                     |                     |   |     |

 Choose & tap the Point of Interest subcategory from the list displayed on the screen. Use the up and down arrow buttons to scroll between pages.

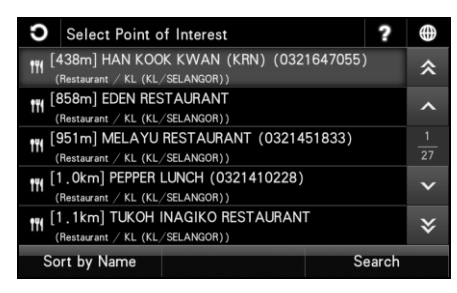

 Screen will display list of result related to the Point of Interest category entered which are located along the route to the destination entered earlier.

Tap **Sort by Dist** to sort the results by distance. Tap **Sort by Name** to sort the results in alphabetical order.

\*If the screen returns too many results, tap **Search** to enter keyword of the desired Point of Interest to narrow down the number of results.

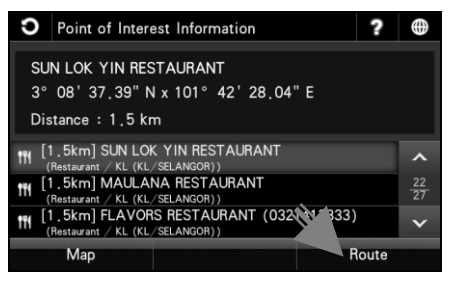

7. Tap the desired destination from search result.

Then tap **Route** to go to route selection page.

Use the up and down arrow buttons to scroll between pages.

Alternatively, you may tap **Map** to view the map of the selected destination or to save the destination as favorite.

\*To learn on how to save a favorite, turn to page 35.

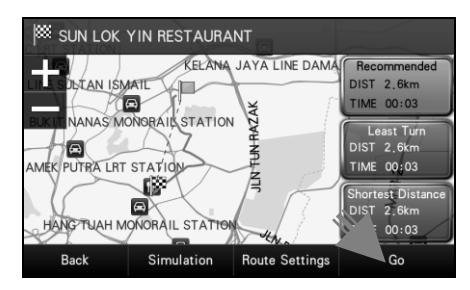

8. Choose between Recommended, Least Turn and Shortest Distance.

Then tap Go to begin navigation.

\*To learn more about route selection, turn to page 52.

#### Coordinate

Searching a destination by coordinate (Longitude / Latitude).

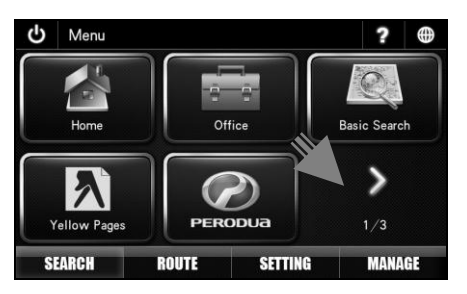

1. Tap > twice to go to third page (3/3).

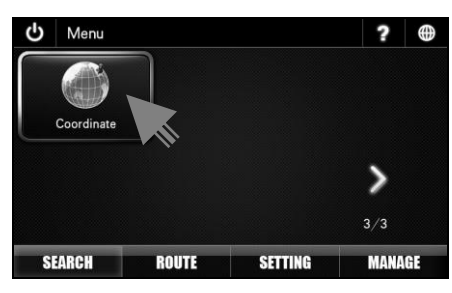

2. Tap Coordinate

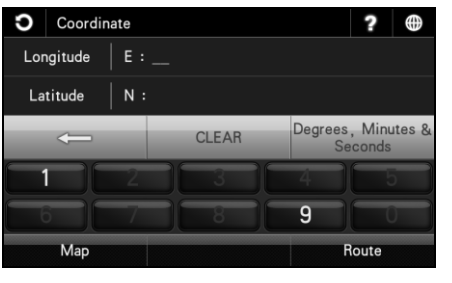

3. Enter the destination coordinate using the keypad.

| -                             | Backspace                                   |
|-------------------------------|---------------------------------------------|
| CLEAR                         | Tap to empty search bar.                    |
| Degrees, Minutes &<br>Seconds | Tap to select preferred coordinates format. |

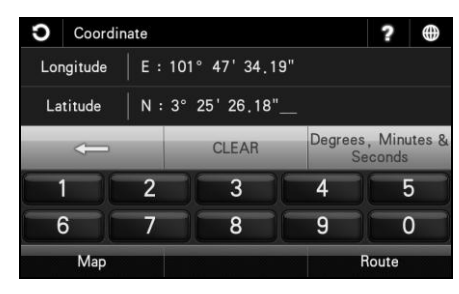

4. Tap Route to go to route selection page.

Alternatively, you may tap **Map** to view the map of the selected destination or to save the destination as favorite.

\*To learn on how to save a favorite, turn to page 35.

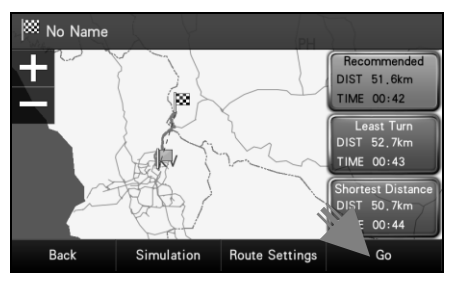

5. Choose between Recommended, Least Turn and Shortest Distance.

Then tap Go to begin navigation.

\*To learn more about route selection, turn to page 52.

#### Saving Favorites (including Home and Office)

You can save a location searched as favorite for future retrieval. You may also save the location as Home and Office.

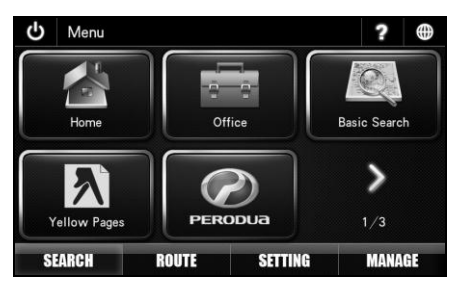

A. Search desire destination using **Basic** Search, Address or Point of Interest.

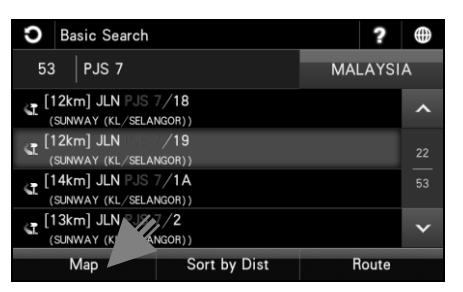

B. Upon selecting the destination from the result list, tap **Map**.

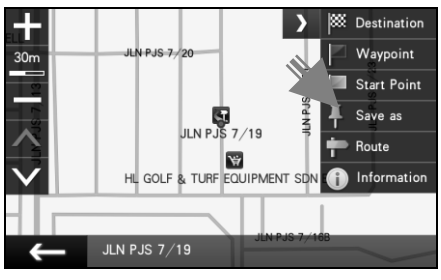

C. The selected location will be displayed in a map.

#### Tap Save as.

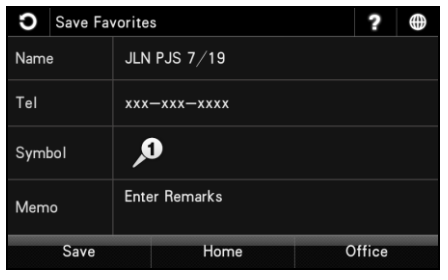

D. Tap the field you would like to modify. Tap **Save** when done.

You may also tap **Home** to save the destination as Home or **Office** button to save it as Office.

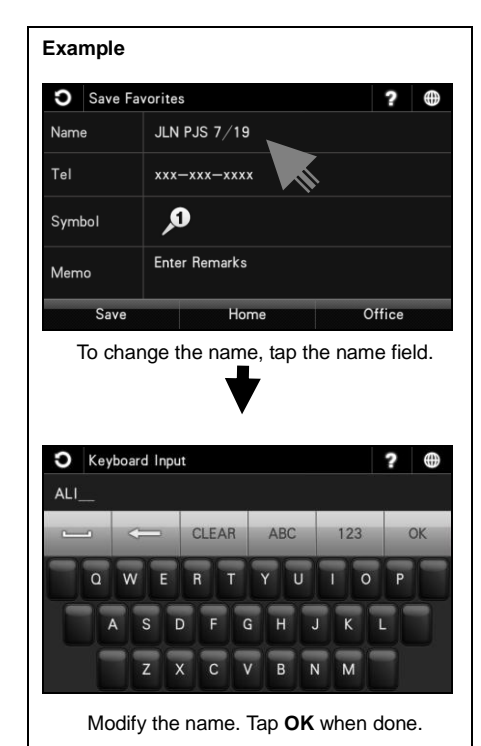

#### **Setting Waypoint**

Waypoint allows you to set multiple temporary stops before proceeding to your destination.

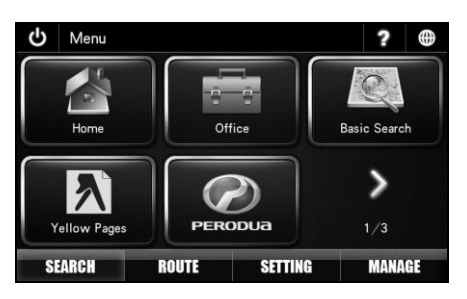

A. Search desire destination using **Basic** Search, Address or Point of Interest.

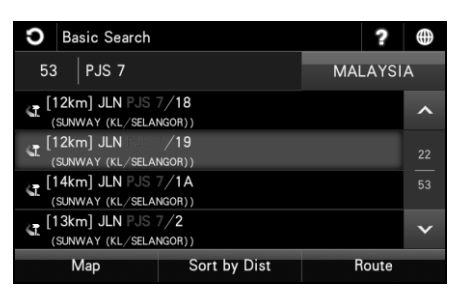

B. Upon selecting the destination from the result list, tap **Map**.

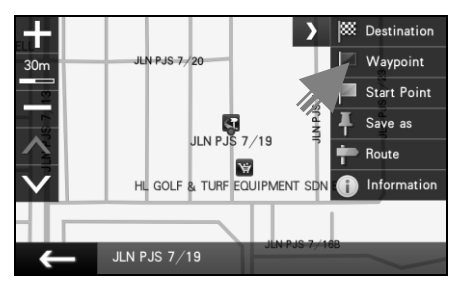

C. Tap **Waypoint** to set the selected location as waypoint.

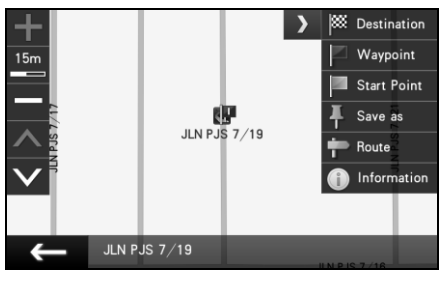

D. Waypoint is set and marked with a flag. The number on the flag represents the number of the waypoint set. You may set up to 10 waypoints for a single journey.

After setting all waypoints, set the final destination and begin driving.

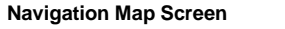

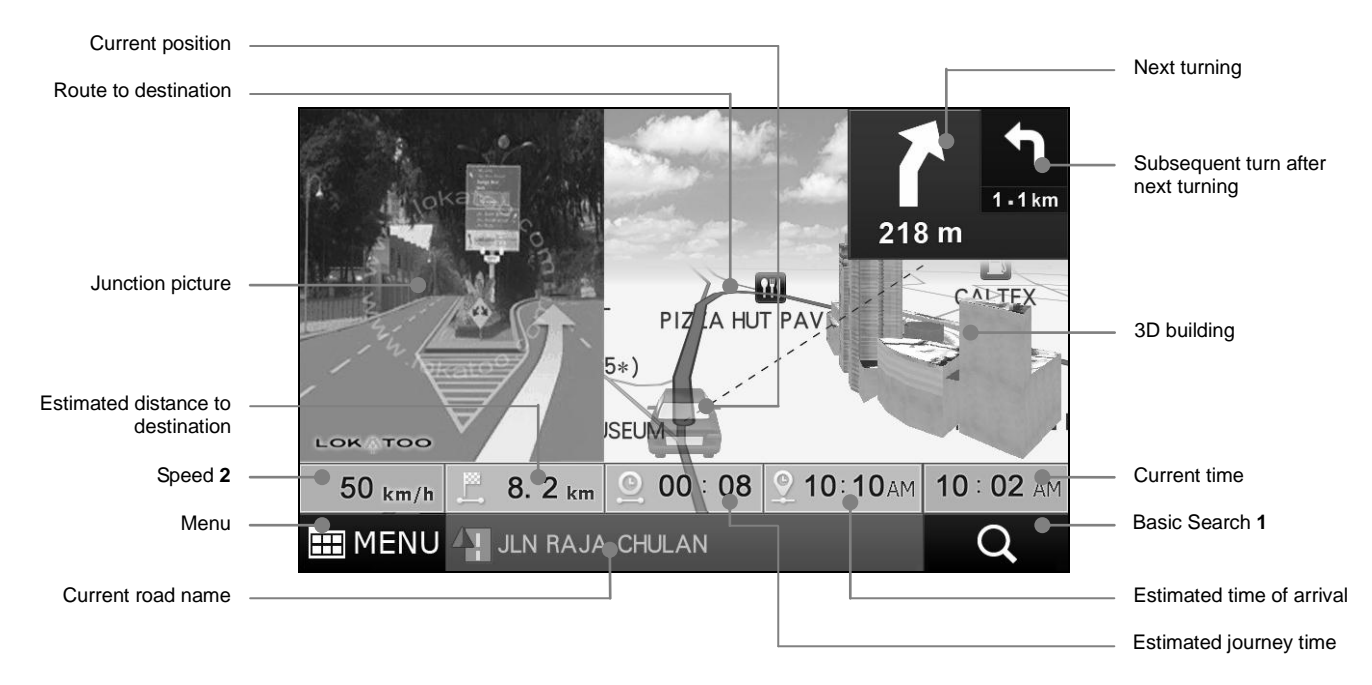

- 1 Tap to go to Basic Search page. \*To learn more about Basic Search, turn to page 8.
- 2 Tap to save warning point. \*To learn on how to save warning point, turn to page 42.

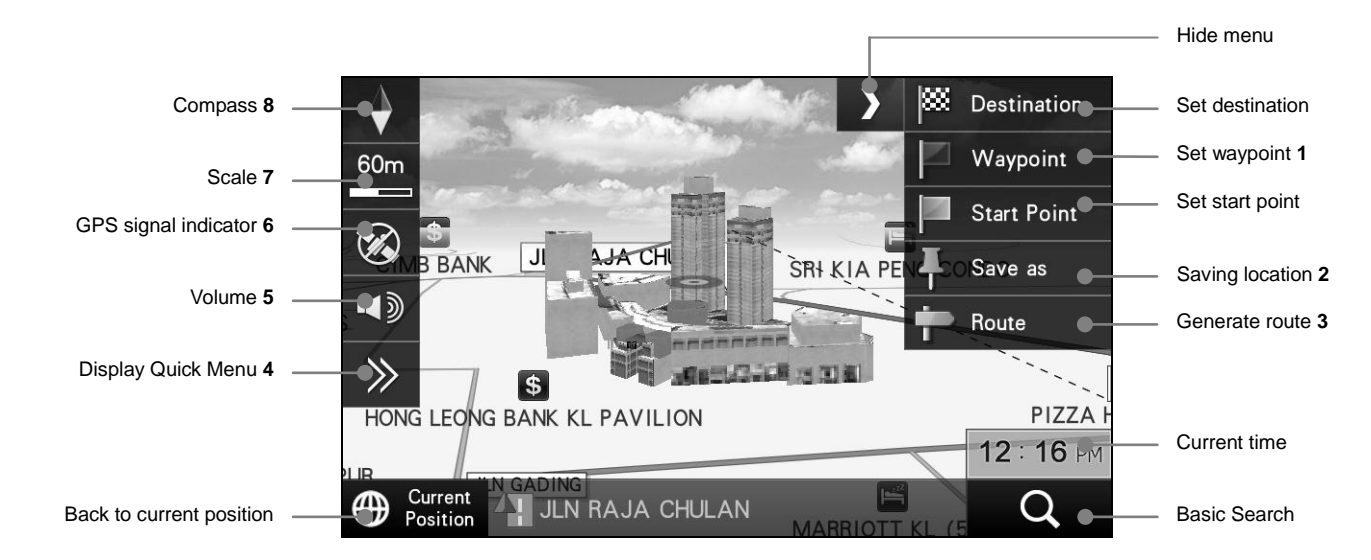

#### Map Screen (Menu 1)

- 1 Tap to set the selected location as waypoint (temporary stop) before setting the final destination. \*To learn more about setting waypoint, turn to page 36.
- 2 To save a location as Favorites, Home or Office. \*To learn more about saving a location as favorites, turn to page 35.
- 3 Tap to go to route selection page once start point and destination has been entered. \*To learn more about route selection, turn to page 52.
- 4 Tap to display Quick Menu. \*To learn more about Quick Menu, turn to page 41.
- 5 Tap to display volume bar and mute option. Adjust the volume to your preferred level. Tick mute checkbox to mute the system.
- 6 Indicate the GPS signal status.

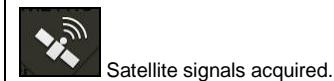

No Satel

No Satellite signal acquired.

Tap to display the GPS information. \*To learn more about GPS information, turn to page 59.

- 7 Tap to display to map zoom and tilt side menu. See Map Screen (Menu 2) on page 40.
- 8 Tap to toggle between the following map orientation displays.

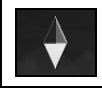

The map will rotate and the car will always point upward.

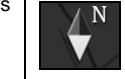

The system will keep the upward direction to North; the car orientation will change accordingly to this direction.

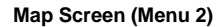

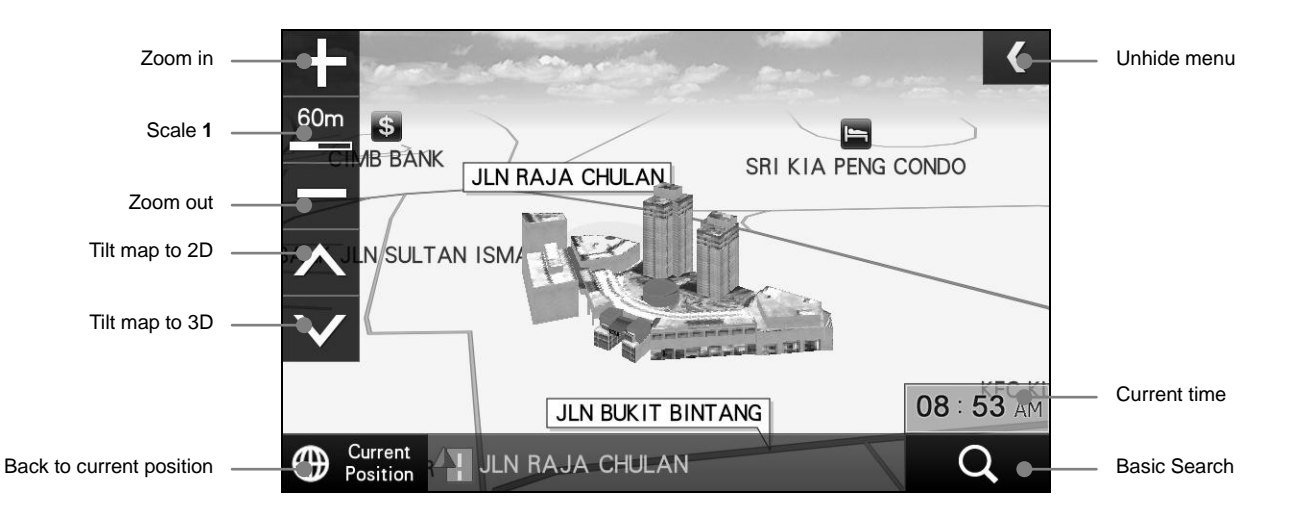

Tap to display compass, GPS signal indicator and volume side menu.

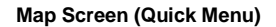

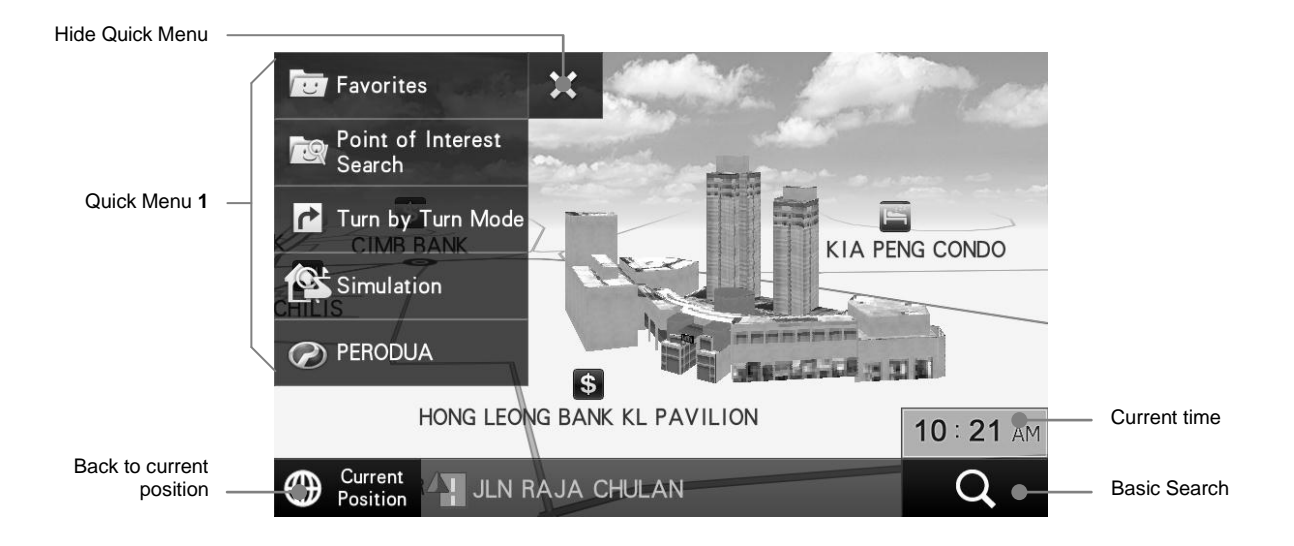

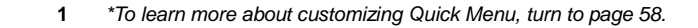

#### Saving a Warning Point

You may save personalized warning points. These warning points will prompt voice alert as approaching the point. Please note that warning point can only be saved on a road and when satellite signals are acquired.

\*To learn more about modifying saved warning point, turn to page 64.

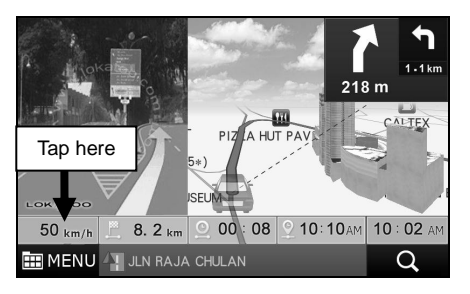

1. Upon reaching the location where you want to save it as warning point, tap the speed indicator.

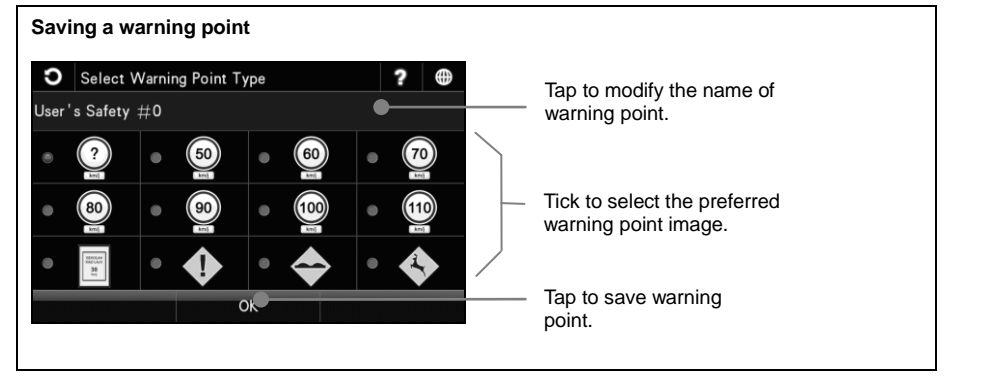

#### **Route Information**

Provide information on selected route from start point to destination.

To use this function, a destination must be set. You may set a destination by **Basic Search** (page 8), **Telephone Number** (page 16), **Address** (page 18), **Point of Interest** (page 21) and **Coordinate** (page 33). You may also set destination by retrieve **Favorites** (page 15) and **History** (page 17) records. After the destination is set, proceed to the following;

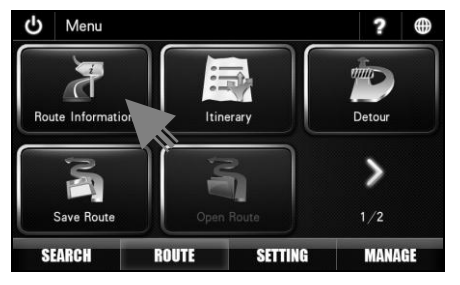

1. Tap Route Information.

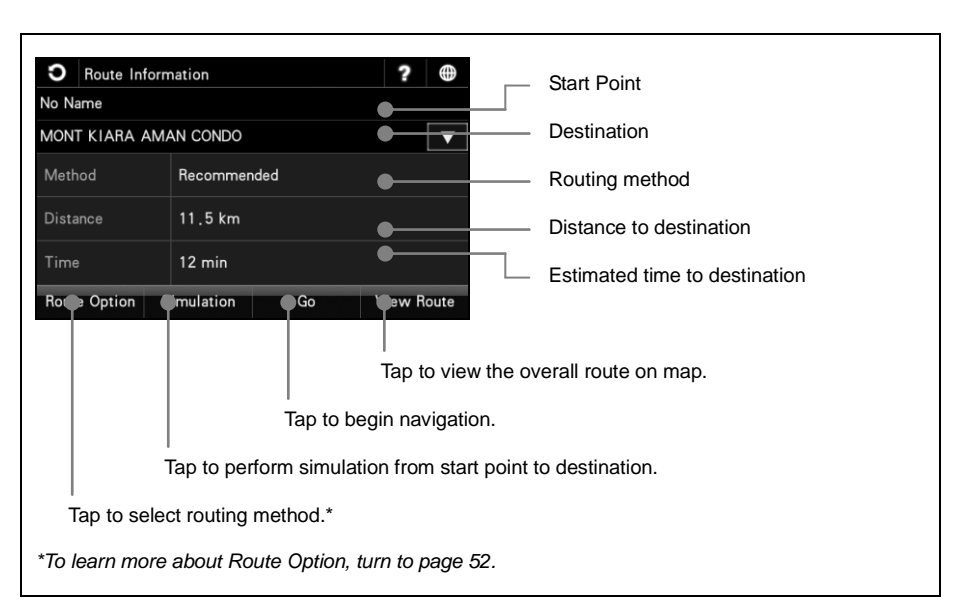

#### Itinerary

Provide detail information on roads that will be used in navigation; from start point to destination.

To use this function, a destination must be set. You may set a destination by **Basic Search** (page 8), **Telephone Number** (page 16), **Address** (page 18), **Point of Interest** (page 21) and **Coordinate** (page 33). You may also set destination by retrieve **Favorites** (page 15) and **History** (page 17) records. After the destination is set, proceed to the following;

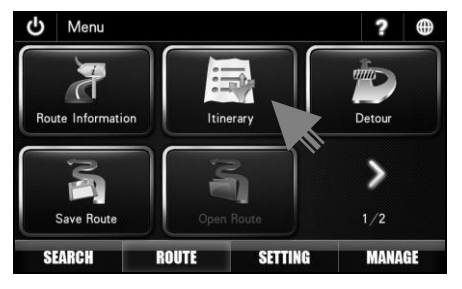

1. Tap Itinerary.

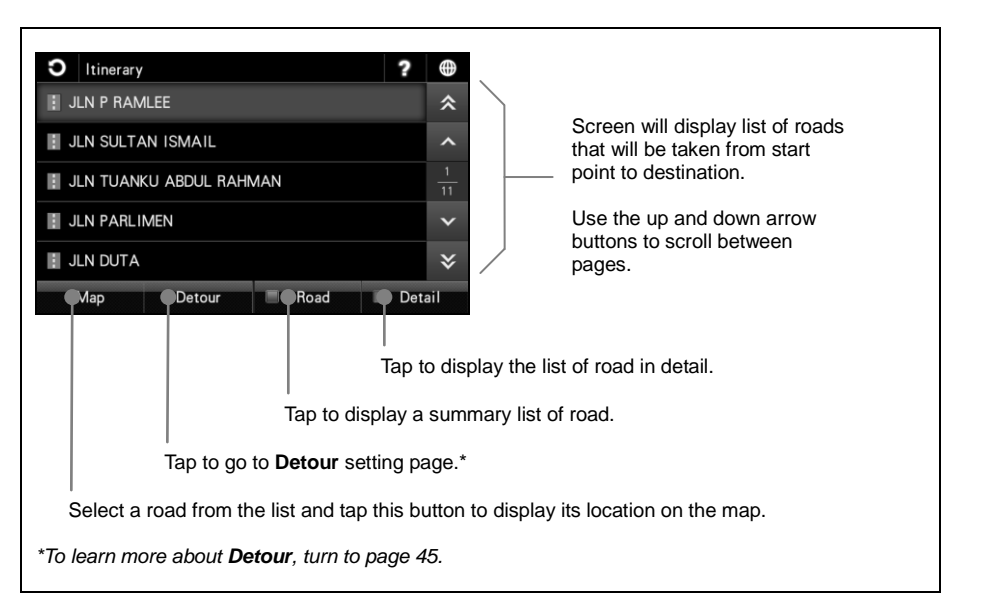

#### Detour

This function allows you to select roads to be avoided during navigation to your destination.

To use this function, a destination must be set. You may set a destination by **Basic Search** (page 8), **Telephone Number** (page 16), **Address** (page 18), **Point of Interest** (page 21) and **Coordinate** (page 33). You may also set destination by retrieve **Favorites** (page 15) and **History** (page 17) records. After the destination is set, proceed to the following;

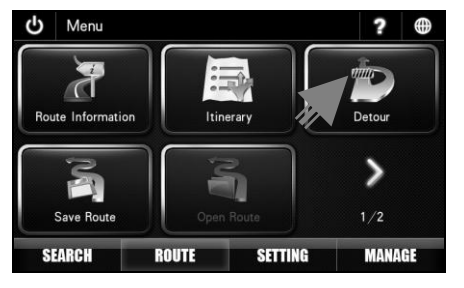

1. Tap Detour.

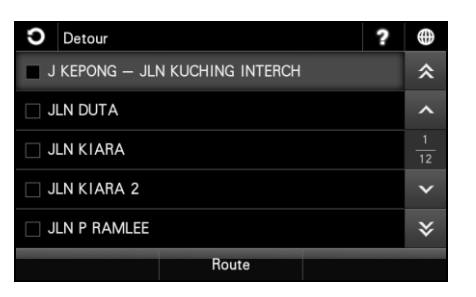

2. Screen will display a list of road that will be taken from start point to destination.

Use the up and down arrow buttons to scroll between pages.

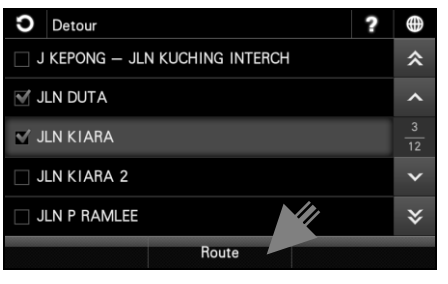

3. Select and tap to tick the road that you want to avoid.

Tap Route when done.

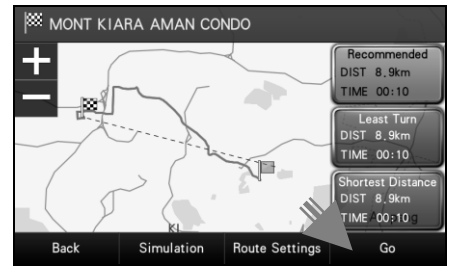

 A new route will be generated. The road ticked earlier will be avoided in the new route.

#### Save Route

After setting a route from start point to destination, you may save the route to be retrieved in the future.

To use this function, a destination must be set. You may set a destination by **Basic Search** (page 8), **Telephone Number** (page 16), **Address** (page 18), **Point of Interest** (page 21) and **Coordinate** (page 33). You may also set destination by retrieve **Favorites** (page 15) and **History** (page 17) records. After the destination is set, proceed to the following;

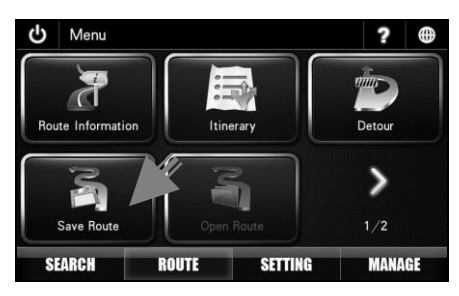

1. Tap Save Route.

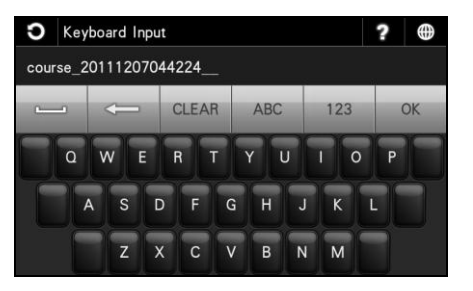

2. Enter your personalized name of the route using the keyboard.

Alternatively, you may use the given default name.

| <b>D</b> Ke | yboa | rd In | put   |      |   |     |   |     | Ĩ | ? |   |
|-------------|------|-------|-------|------|---|-----|---|-----|---|---|---|
| P RAML      | EE T | 0 М   | ) TAC | KIAR | A |     |   |     |   |   |   |
| ·           | <    | -     | 0     | CLEA | R | ABC |   | 123 |   | 0 | K |
| ٥           | W    | E     | F     | 1    | г | Y   | J | 1   | b | Ρ |   |
|             | A    | s     | D     | F    | G | H   | J | к   | L | I |   |
|             |      | z     | x     | с    | v | в   | N | М   |   |   |   |

3. Once the name is entered, tap **OK**.

The route saved can be retrieved later using **Open Route**.

\*To learn more about **Open Route**, turn to page 47.

#### **Open Route**

To retrieve route saved in **Save Route**. You can only retrieve a route that has been saved previously.

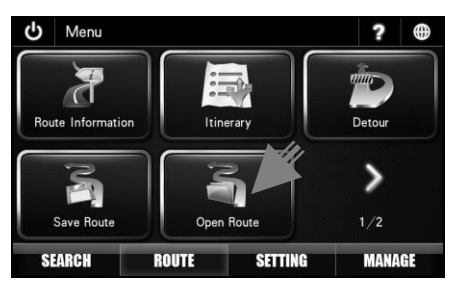

1. Tap Open Route.

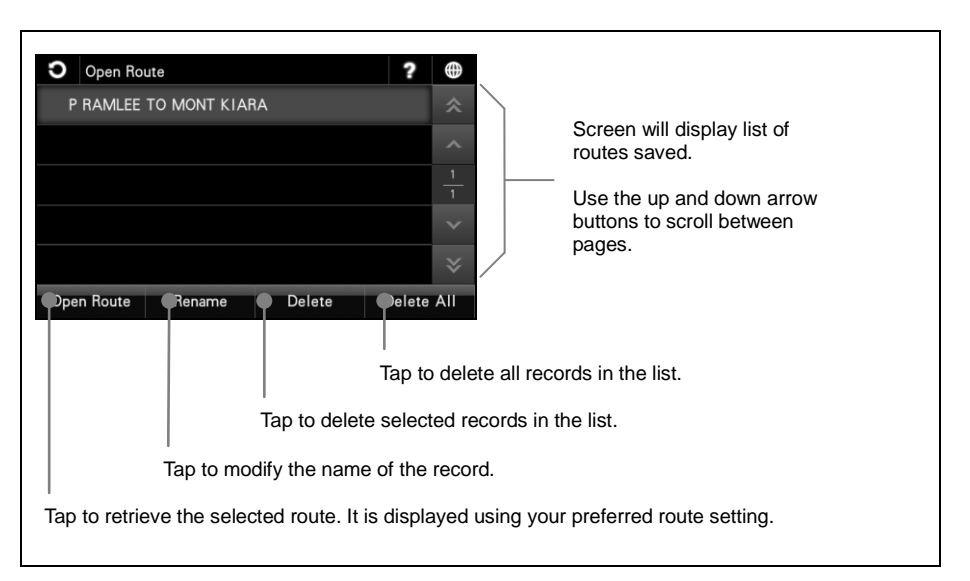

#### View Route

To view the entire route generated on the map.

To use this function, a destination must be set. You may set a destination by **Basic Search** (page 8), **Telephone Number** (page 16), **Address** (page 18), **Point of Interest** (page 21) and **Coordinate** (page 33). You may also set destination by retrieve **Favorites** (page 15) and **History** (page 17) records. After the destination is set, proceed to the following;

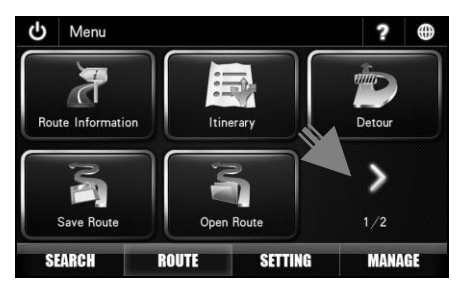

1. Tap > to go to next page.

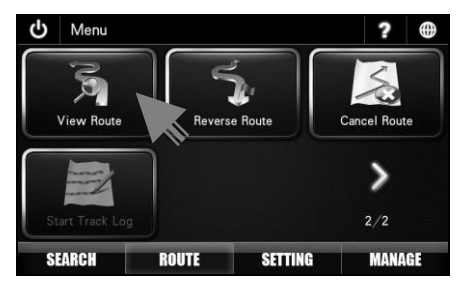

2. Tap View Route.

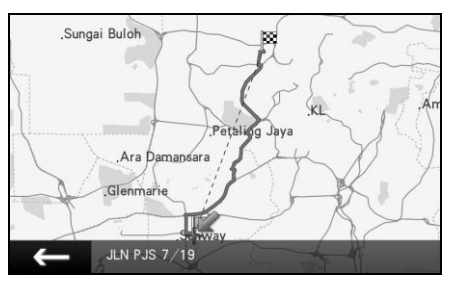

3. Screen will display the route on the map.

#### **Reverse Route**

This function allows you to reverse the direction of the route set. For example when you set a route from point A to B, you can reverse the route to from point B to A.

To use this function, a destination must be set. You may set a destination by **Basic Search** (page 8), **Telephone Number** (page 16), **Address** (page 18), **Point of Interest** (page 21) and **Coordinate** (page 33). You may also set destination by retrieve **Favorites** (page 15) and **History** (page 17) records. After the destination is set, proceed to the following;

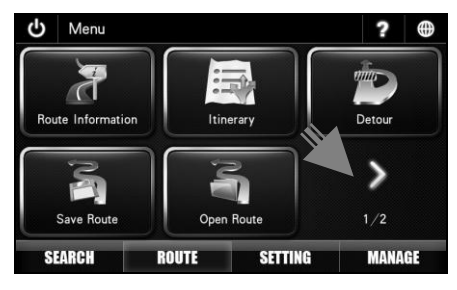

1. Tap > to go to next page.

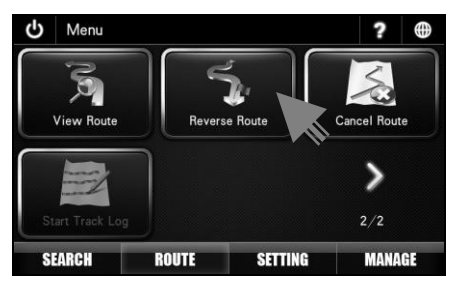

2. Tap Reverse Route.

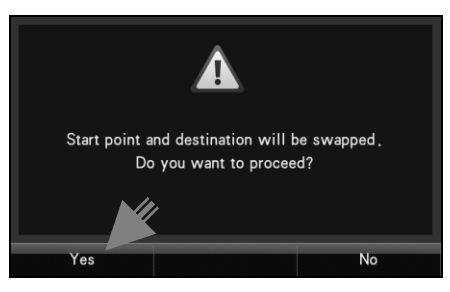

3. Select Yes to proceed or No to cancel.

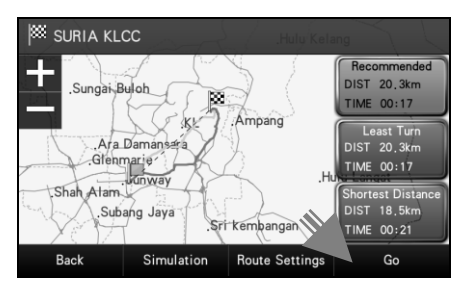

4. Choose between Recommended, Least Turn and Shortest Distance.

Then tap **Go** to begin navigation.

\*To learn more about route selection, turn to page 52.

#### **Cancel Route**

To cancel route set.

To use this function, a destination must be set. You may set a destination by **Basic Search** (page 8), **Telephone Number** (page 16), **Address** (page 18), **Point of Interest** (page 21) and **Coordinate** (page 33). You may also set destination by retrieve **Favorites** (page 15) and **History** (page 17) records. After the destination is set, proceed to the following;

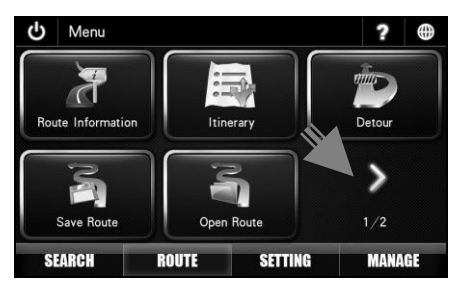

1. Tap > to go to next page.

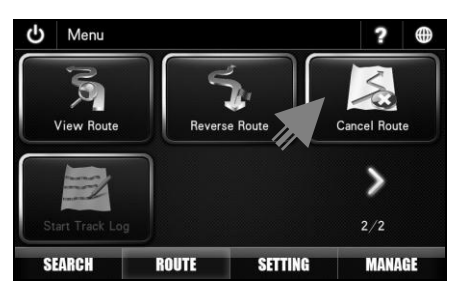

2. Tap Cancel Route.

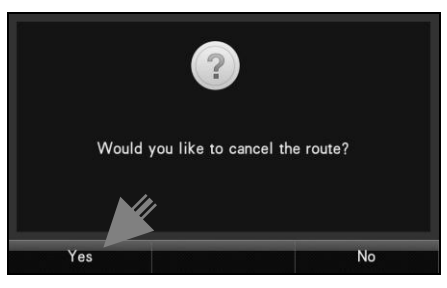

3. Select Yes to proceed or No to cancel.

#### Start Track Log / Stop Track Log

This function allows you to record the track that you had taken for future retrieval. Once activated, the system will record your actual car position and movement on the road.

Your navigator should acquire satellite signal prior activating this function.

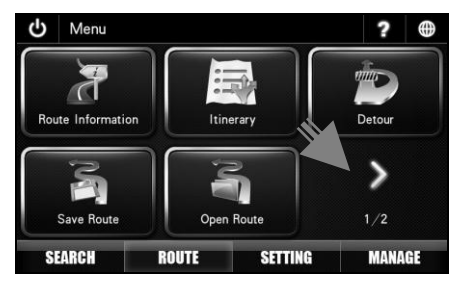

1. Tap > to go to next page.

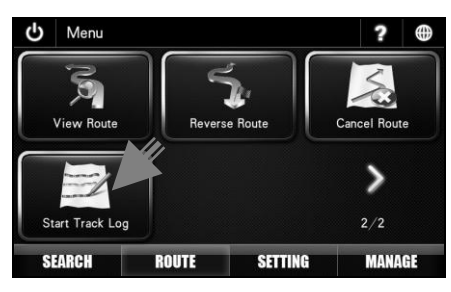

2. Tap Start Track Log.

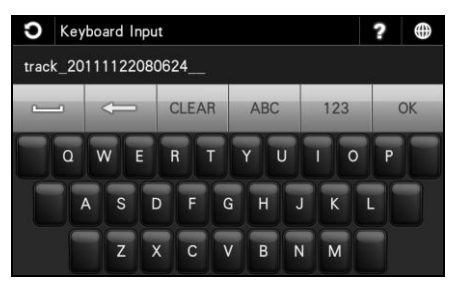

3. Enter your personalized name of the route using the keyboard.

Alternatively, you may use the given default name.

Once the name is entered, tap **OK**.

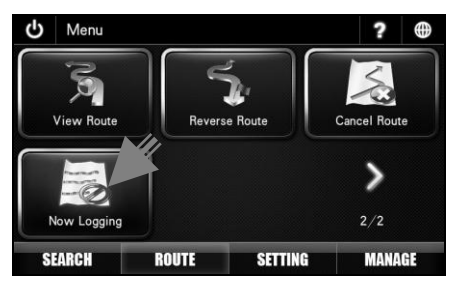

4. To stop track log, tap **Now Logging**.

The route saved can be retrieved later using **Track Log** under MANAGE tab.

\*To retrieve saved **Track Log**, turn to page 66.

#### Language-Interface

Changing the language of the interface.

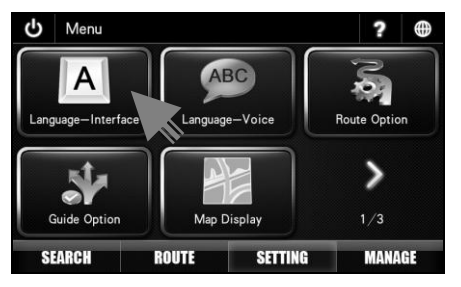

1. Tap Language-Interface.

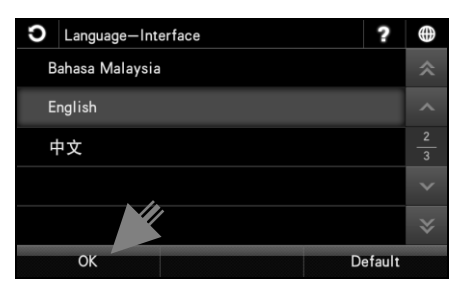

2. Select and tap the preferred language from the list.

Then tap OK.

#### Language-Voice

Changing the language of the voice.

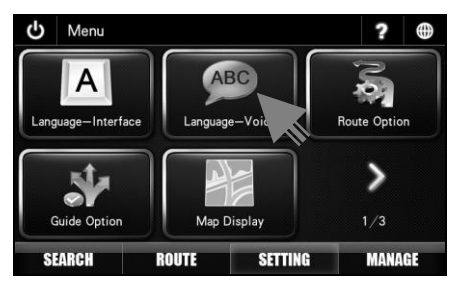

1. Tap Language-Voice.

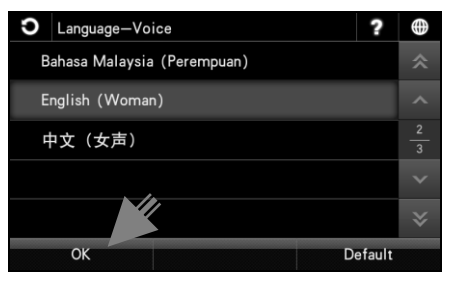

2. Select and tap the preferred language from the list.

Then tap OK.

#### **Route Option**

Changing the setting of route option method and road type.

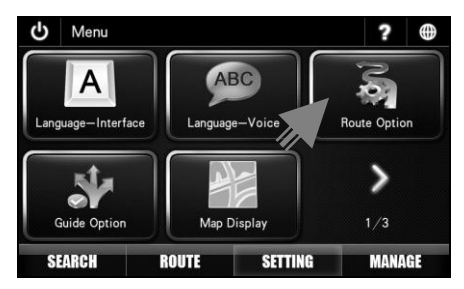

1. Tap Route Option.

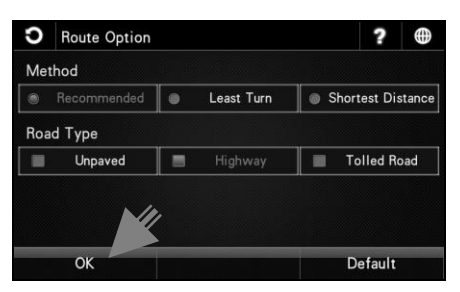

 Select the preferred route method and road type. (You may select more than 1 road type)

Then tap OK.

#### Method

| Recommended          | System will consider<br>various factors such as<br>road class, speed limit,<br>distance and number of<br>turning to construct the<br>best route to destination. |
|----------------------|----------------------------------------------------------------------------------------------------|
| Least Turn           | System will generate route with minimal number of turning.                                                                                                    |
| Shortest<br>Distance | System will generate a shortest distance route.                                                                                                    |

#### Road Type

| Unpaved     | To include unpaved road when generating route.                           |
|-------------|--------------------------------------------------------------------------|
| Highway     | System will use highway<br>whenever possible when<br>generating route.   |
| Tolled Road | System will use toll road<br>whenever possible when<br>generating route. |

#### **Guide Option**

Changing the setting of auto zoom type, route line colour, auto GPS position and guide display.

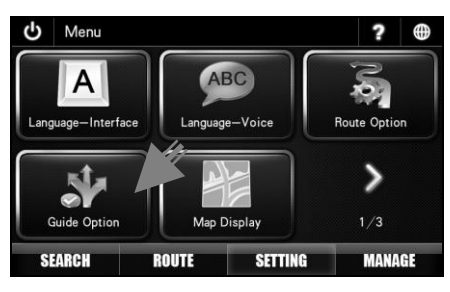

1. Tap Guide Option.

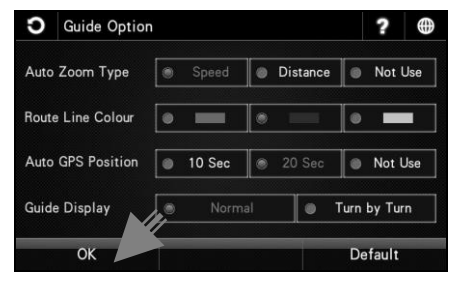

2. Select the preferred setting.

Then tap OK.

#### Auto Zoom Type

Speed: Zoom level is automatically determined by travelling speed. Distance: Zoom level is automatically determined by distance prior to next turning. Not Use: Disabling Auto Zoom.

#### Route Line Colour

Set colour of route to destination.

#### Auto GPS Position

Set the time taken for the system to automatically move map to current position upon acquiring GPS signals.

#### **Guide Display**

Normal: Set visual display to map mode. Turn by Turn: Set visual display to turn by turn mode.

#### Map Display

Changing the Day/Night mode, 3D building, car icon type and to select which Point of Interest icons to appear on the map.

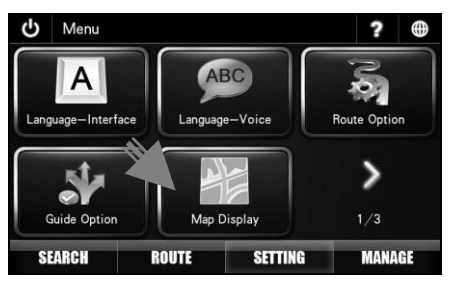

#### 1. Tap Map Display.

| ວ                             | Map Dis  | play   |      |      | ?         |
|-------------------------------|----------|--------|------|------|-----------|
| Day                           | /Night M | lode   | Ľ    | 19:0 | 3 ~ 07:06 |
| ۲                             | Day      | Night  |      | User | Auto      |
| 3D                            | Building |        | ١    | Yes  | No        |
| Car Icon<br>Point of Interest |          |        | be 1 |      |           |
|                               |          | rest S |      | Set  | ting      |
|                               | ОК       |        |      |      | Default   |

2. Select the preferred setting.

Then tap OK.

#### Day/Night Mode

Day: Set the map to day mode irrespective to the actual time.

Night: Set the map to night mode irrespective to the actual time.

User: User able to customize the day and night mode switching time.

If **User** is selected, tap 19:30 ~ 06:30 to set the start and end time for night mode.

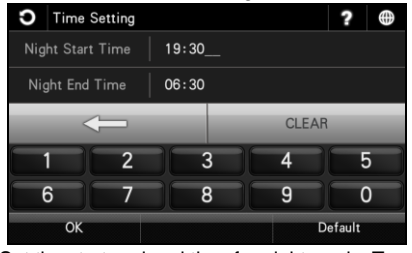

Set the start and end time for night mode. Tap **OK** when done.

Auto: To use system predefined day and night mode switching time.

#### **3D Building**

Select **Yes** to enable the map to display 3D building and **No** to disable it.

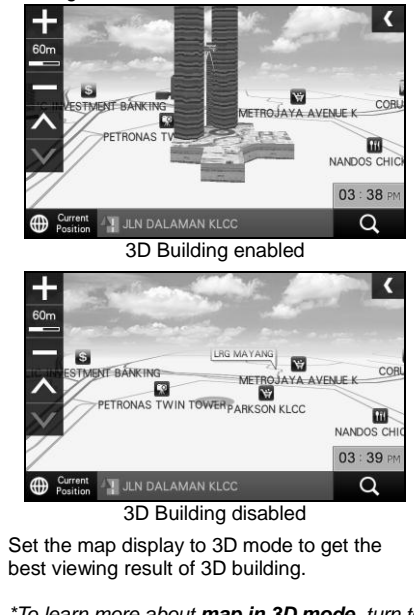

\*To learn more about **map in 3D mode**, turn to page 40.

#### Car Icon

Tap to select preferred car icon to be used in the map.

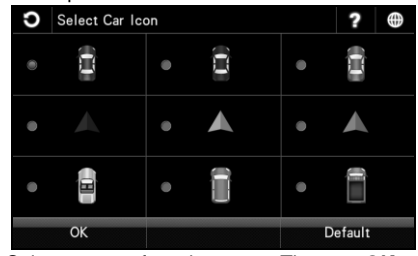

Select your preferred car type. Then tap **OK**.

#### Point of Interest

Tap to customise which Point of Interest categories to be displayed on the map.

| • Point of Interest                    | ?      |     |  |  |
|----------------------------------------|--------|-----|--|--|
| ✓ Petrol Station                       |        |     |  |  |
| ✓ Food & Beverages                     |        |     |  |  |
| ✓ Bank                                 |        |     |  |  |
| Shopping                               |        |     |  |  |
| Accommodation                          |        | ≽   |  |  |
| OK Default                             |        |     |  |  |
| Tick to select your preferred Point of | Intere | est |  |  |

Tick to select your preferred Point of Interest categories to be displayed on the map. Tap **OK** when done.

#### System Option

Changing font size in map screen and keyboard type.

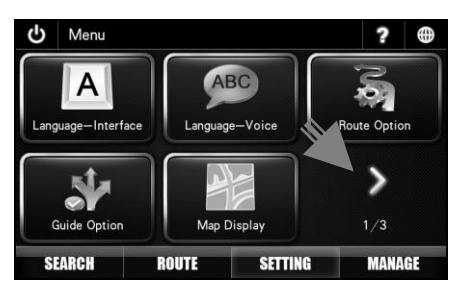

1. Tap > to go to next page.

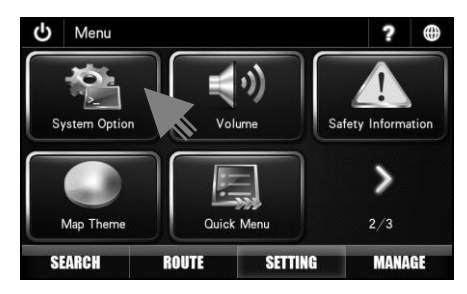

2. Tap System Option.

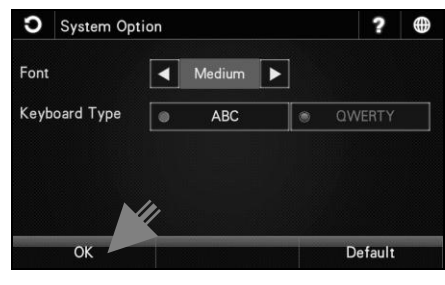

3. Select the preferred setting.

Then tap OK.

#### Font

To select the font size in map screen. Tap the arrow buttons to toggle between small, medium and large font size.

#### Keyboard Type

To select between ABC or QWERTY keyboard type.

#### Volume

Adjusting the volume and mute option.

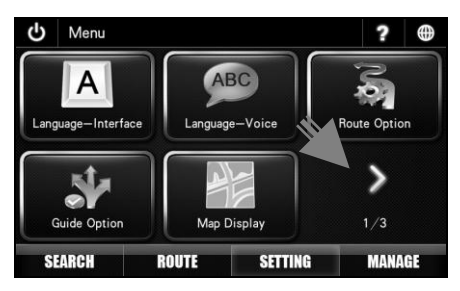

1. Tap > to go to next page.

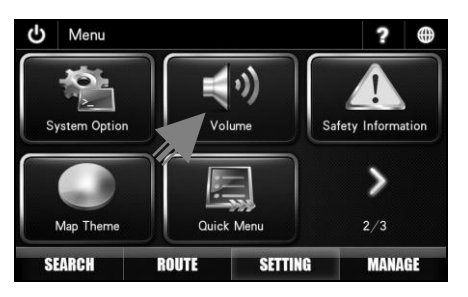

2. Tap Volume.

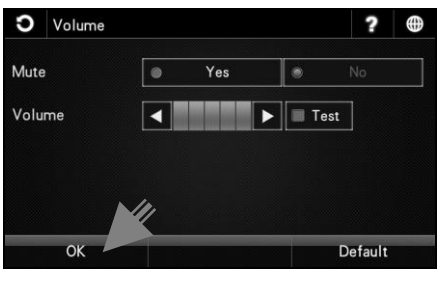

 Select the preferred setting. Then tap **OK**.

#### Mute

Select **Yes** to mute the system and **No** to cancel.

#### Volume

Tap the arrow buttons to adjust the volume. Tap **Test** to hear the selected volume level.

#### Safety Information

Changing voice prompt setting for speed camera, speed limit and saved warning point.

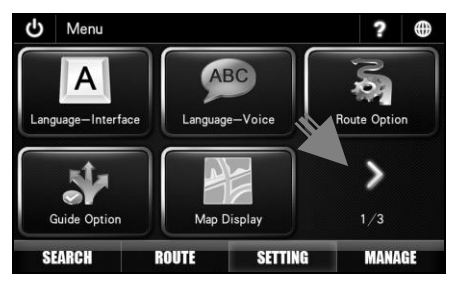

1. Tap > to go to next page.

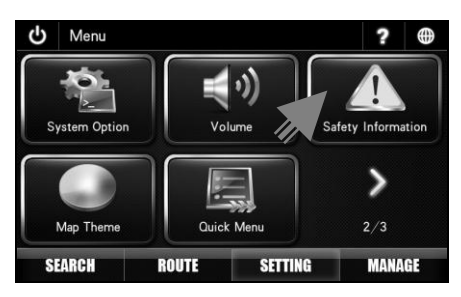

2. Tap Safety Information.

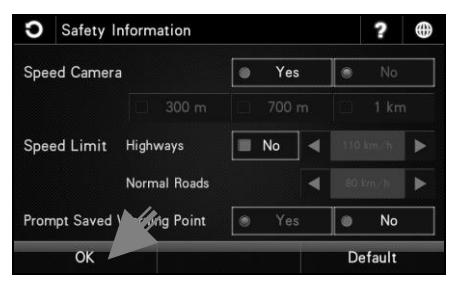

3. Select the preferred setting.

Then tap **OK**.

#### Speed Camera

Select Yes to enable the system to provide voice prompt whenever the car is approaching a speed camera area. Select No to disable.

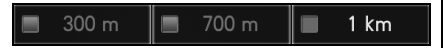

Once the speed camera setting is enabled, you may set the distance for the system to prompt ahead of the speed camera. The distances available are between 300m. 700 and 1km.

\*This feature is dependant on the availability of speed camera data.

#### Speed Limit

Select Yes to enable and No to disable speed limit warning.

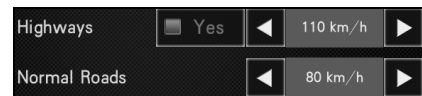

The system allow you to set your preferred the speed limit. You may set different speed limit for highways and normal roads. Once the speed limit is set, the system will alert you whenever you drive above the speed limit set.

#### **Prompt Saved Warning Point**

Select Yes to enable the system to provide voice prompt upon approaching a warning point saved by this user. Select No to disable.

\*To learn on how to save a warning point. please turn to page 42.

#### Map Theme

1.

Changing the map colour.

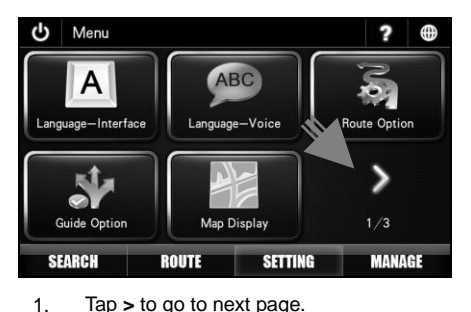

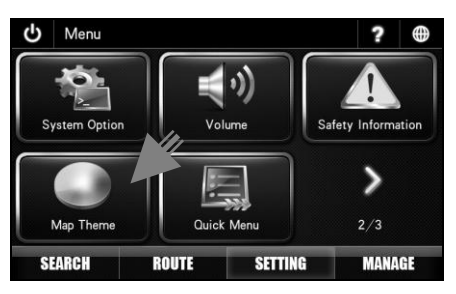

2. Tap Map Theme.

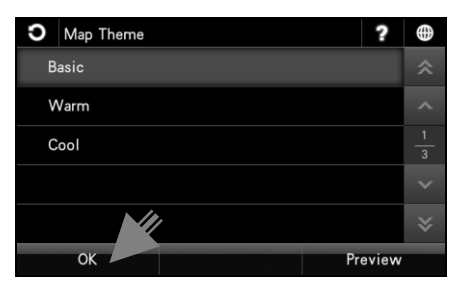

3. Tap the preferred map theme. Then tap **OK**.

You may tap **Preview** to preview the map colour before selecting it.

#### **Quick Menu**

This function allows you to access 5 most often used menu items from the map screen.

\*To learn more about accessing Quick Menu, turn to page 41.

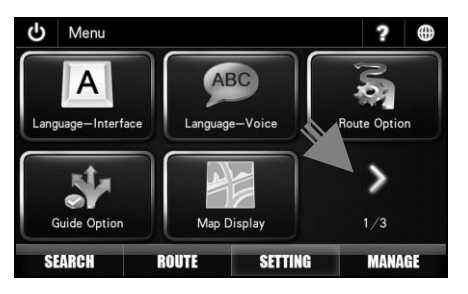

1. Tap > to go to next page.

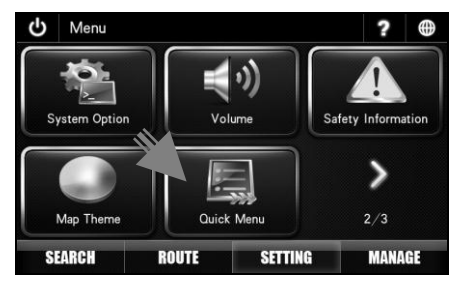

2. Tap Quick Menu.

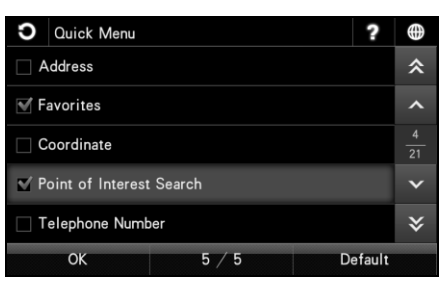

 Tick to select your preferred (used most often) menu item from the list. (You must select 5 items.)

Use the up and down arrow buttons to scroll between pages.

Tap OK when done.

#### **GPS** Information

This page display all GPS signals related information such as latitude, longitude, altitude and number of satellites acquired.

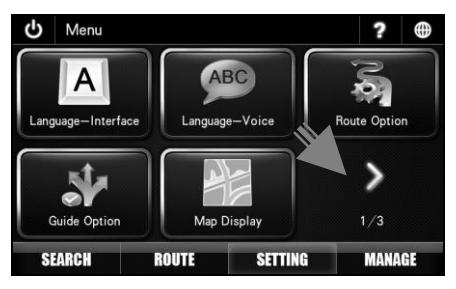

1. Tap > twice to go to third page (3/3).

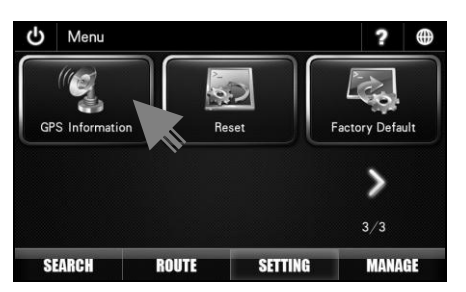

# C GPS Information ? ⊕ Latitude 3° 04' 37, 14"N Longitude 101° 36' 48, 49"E Altitude 038, 8 m Satellite Count 9

 Screen will display the position of GPS satellites, latitude, longitude, altitude, satellite count and HDOP bars.

#### Red dot

GPS signals acquired and their levels of precision are low.

#### Yellow dot

GPS signals acquired and their levels of precision are moderate.

#### Blue dot

GPS signals acquired and their levels of precision are high.

#### HDOP

Horizontal Dilution of Precision. High number of HDOP bars indicates high level of precision.

#### Latitude

Latitude value of current coordinate displayed in WGS84 format.

#### Longitude

Longitude value of current coordinate displayed in WGS84 format.

### Altitude Altitude value of current position.

Satellite Count Number of satellites acquired.

#### 2. Tap GPS Information.

#### Reset

Performing this function will reset all setting to default value. Users' data such as history, favorites and track log will not be deleted.

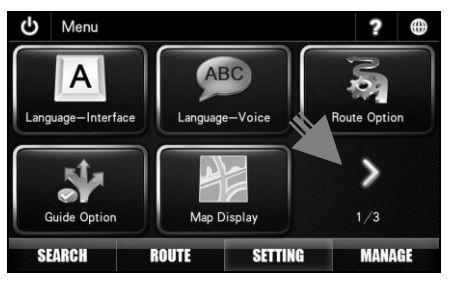

1. Tap > twice to go to third page (3/3).

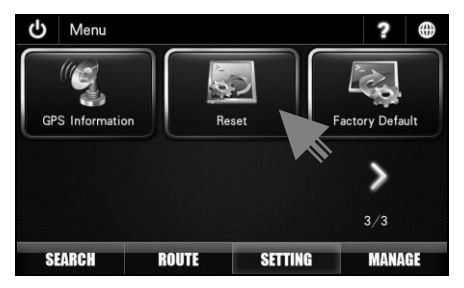

2. Tap Reset.

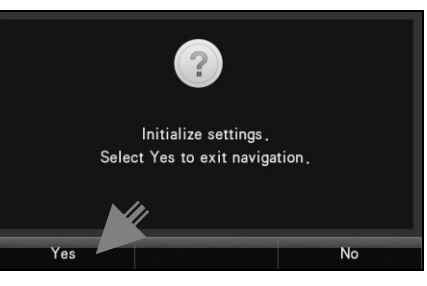

3. Tap **Yes** to proceed. The software will exit; you will need to re-launch the software.

Tap No to cancel.

#### **Factory Default**

Factory default will reset all settings to default value and all users' data such as history, favorites and track log will be emptied.

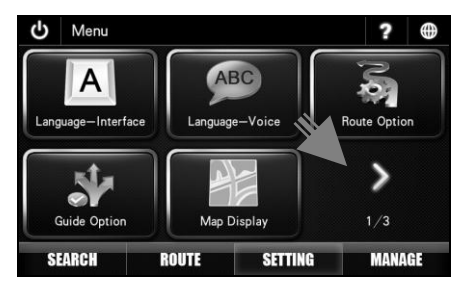

1. Tap > twice to go to third page (3/3).

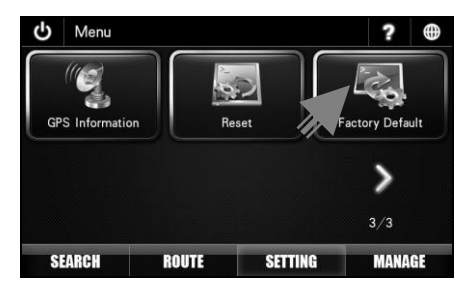

2. Tap Factory Default.

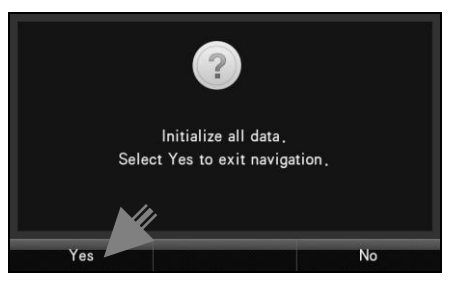

 Tap Yes to proceed. The software will exit; you will need to re-launch the software.

Tap No to cancel.

#### **Favorites (MANAGE)**

Managing records saved in Favorites. You may delete or modify the name, telephone number, icon and memo of the records.

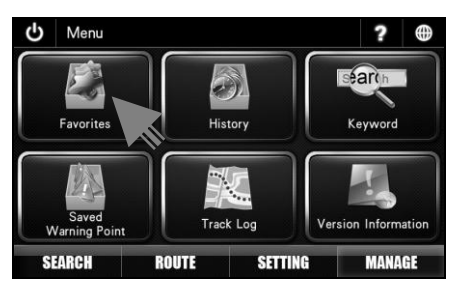

#### 1. Tap Favorites.

| Ω                | Favorites |            | ?      | $\oplus$ |  |
|------------------|-----------|------------|--------|----------|--|
| V PLAYGROUND     |           |            |        |          |  |
| SL TENG          |           |            |        |          |  |
| SERVICE CENTRE   |           |            |        |          |  |
| GOLF CLUB        |           |            |        |          |  |
| 🖻 NASI LEMAK ALI |           |            |        |          |  |
|                  | Delete    | Delete All | Modify |          |  |

 Screen will display list of destination records saved in Favorites. Use the up and down arrow buttons to scroll between pages. \*To learn more about saving destination to Favorites, turn to page 35.

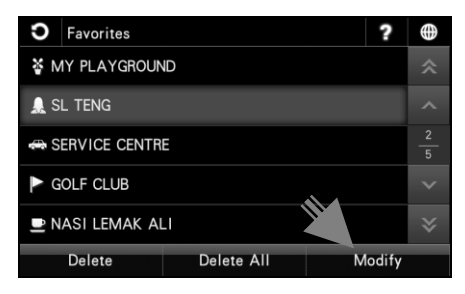

3. Tap to highlight the favorite record you would like to modify.

Then tap Modify.

Tap **Delete** to delete the selected record or **Delete All** to delete all records.

| Ο      | Modify F | avorites      | ?     | $\oplus$ |
|--------|----------|---------------|-------|----------|
| Name   |          | SL TENG       |       |          |
| Tel    |          | 0123456789    |       |          |
| Symbol |          | <b>_</b>      |       |          |
| Memo   |          | Enter Remarks |       |          |
|        | Modify   | Home O        | ffice |          |

4. Tap the field you would like to modify.

Tap Modify when done.

You may also tap **Home** to save the record as Home or **Office** button to save it as Office.

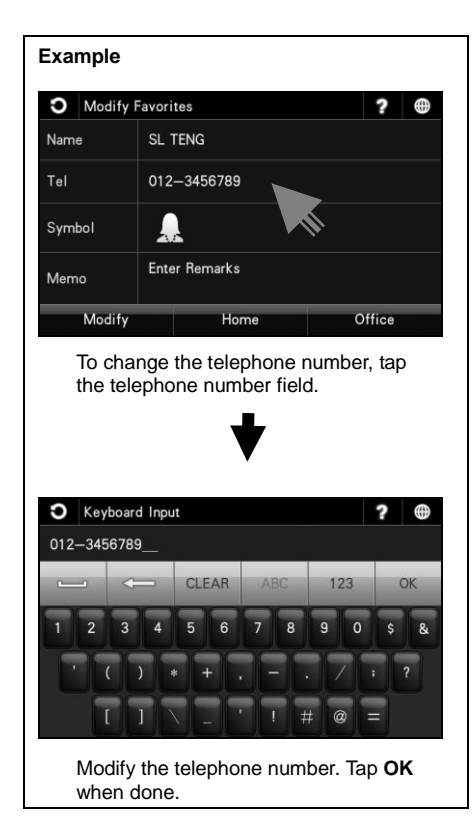

#### History (MANAGE)

Managing records on destination searched recently. You may delete or save the record in Favorites.

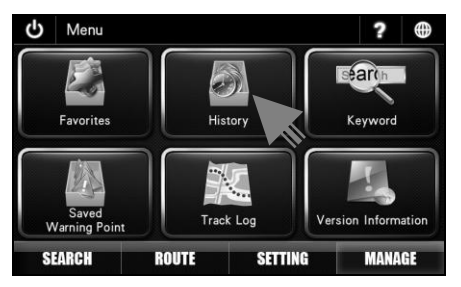

1. Tap History.

| Ο | History                   | ?           |  |
|---|---------------------------|-------------|--|
| 0 | 3–77288123 (DAMANSARA UTA | MA COLLEGE) |  |
| ۷ | VISMA W.I.M.              |             |  |
| J | LN PJS 7/19               |             |  |
| P | ALMVILLE CONDO            |             |  |
| P | AVILION KUALA LUMPUR      |             |  |
|   | Delete Delete All         | Save        |  |

2. Screen will display results on destination searched recently.

Use the up and down arrow buttons to scroll between pages.

| ΰ | History           |                   | ?    | $\oplus$ |
|---|-------------------|-------------------|------|----------|
|   | 03-77288123(DAMA  | ANSARA UTAMA COLL | EGE) |          |
|   | WISMA W.I.M.      |                   |      |          |
|   | JLN PJS 7/19      |                   |      |          |
|   | PALMVILLE CONDO   |                   |      |          |
|   | PAVILION KUALA LU | MPUR              |      |          |
|   | Delete            | Delete All        | Save |          |
|   |                   |                   |      |          |

3. Tap to highlight the history record you would like to modify.

Then tap **Delete** to delete the selected record or **Delete All** to delete all records. Tap **Save** to save the record as Favorites.

\*To learn more about saving destination to Favorites, turn to page 35.

#### Keyword

This page display all keyword entered during searches for destination. You may delete any unwanted records here.

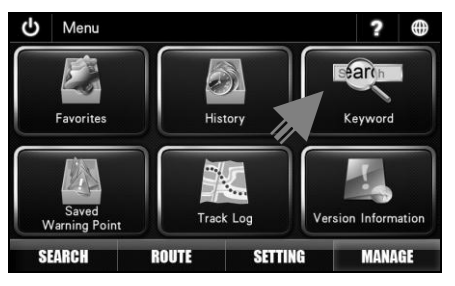

#### 1. Tap Keyword.

| <b>Ə</b> Keyword |            | ? |  |
|------------------|------------|---|--|
| U13/4            |            |   |  |
| NASI D           |            |   |  |
| W.               |            |   |  |
| PJS 7            |            |   |  |
| ΥT               |            |   |  |
| Delete           | Delete All |   |  |

 Screen will display results on the keywords entered during searches. Use the up and down arrow buttons to scroll between pages. Tap to highlight the record you want to delete then tap **Delete**.

You may tap **Delete All** to delete all records.

#### **Saved Warning Point**

Managing user saved warning point.

\*To learn on how to save a warning point, turn to page 42.

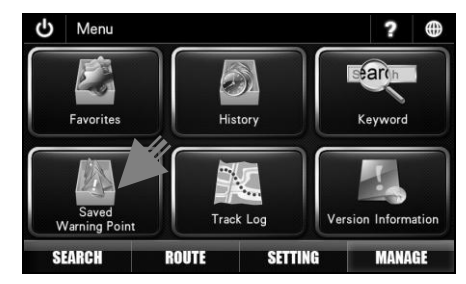

1. Tap Saved Warning Point.

| 0          | Saved W | /arning Point |        | ?   | $\oplus$ |
|------------|---------|---------------|--------|-----|----------|
| SPEED TRAP |         |               |        |     |          |
|            |         |               |        |     |          |
|            |         |               |        |     |          |
|            |         |               |        |     |          |
|            |         |               |        |     |          |
| D          | elete   | Delete All    | Modify | Map | )        |

2. Screen will display list of warning point saved.

Use the up and down arrow buttons to scroll between pages.

Tap to highlight the record you want to delete then tap **Delete** or tap **Delete All** to delete all records.

Tap **Map** to view the location of the warning point saved on a map.

Tap **Modify** to modify the selected record.

#### Modifying a saved warning point Select Warning Point Type ? $\oplus$ SPEED TRAP Tap to modify the name of warning point. ?) (50) (60) $\sim$ (110) Tick to select the preferred (80) 90) 100 warning point image. Tap to save changes. OK

#### Track Log

Managing track log saved. You may retrieve and view the track saved, delete or modify the track name.

\*To learn on how to track a route, turn to page 50.

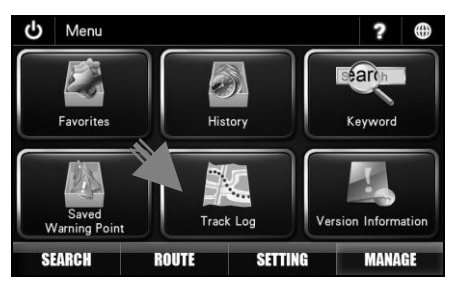

1. Tap Track Log.

| <b>O</b> Track Log   |        |            |      |        |  |  |
|----------------------|--------|------------|------|--------|--|--|
| ROUTE TO 10 OCT      |        |            |      |        |  |  |
| ROUTE TO PENANG      |        |            |      |        |  |  |
| track_20111122080624 |        |            |      |        |  |  |
|                      |        |            |      | ~      |  |  |
|                      |        |            |      | ∻      |  |  |
| View Track Log       | Delete | Delete All | Modi | Modify |  |  |

2. Screen will display list of track saved.

Use the up and down arrow buttons to scroll between pages.

Tap **View Track Log** to view the route tracked.

To delete a record, tap to highlight the record you want to delete then tap **Delete** or tap **Delete All** to delete all records.

Tap **Modify** to modify the name of the record.

#### Modifying a track log record name

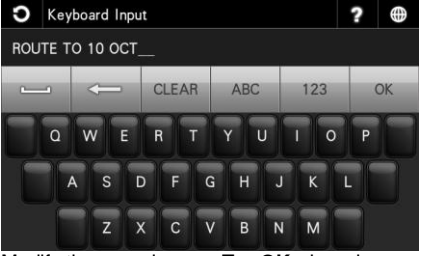

Modify the record name. Tap **OK** when done.

#### Version Information

This page will display software and map version. Terms & Conditions of the usage of the software can also be obtained here.

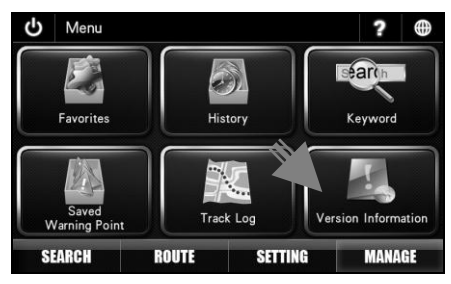

#### 1. Tap Version Information

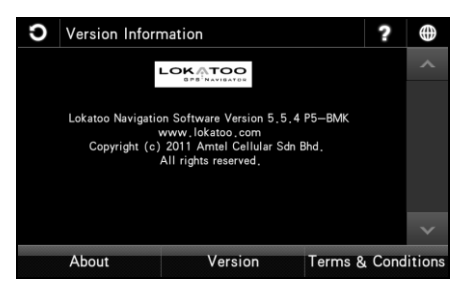

2. Tap **Version** to view the software and map version.

Tap **Terms & Conditions** to view the complete software terms & conditions.

- Software stops responding. Remove the SD card from the multimedia system with navigation, and then reinsert it back.
- My search is returning too many results.

Try performing a search by entering unique part of the keyword, for example *IKANO* for Ikano Power Centre.

 The location shown in the multimedia system with navigation does not reflect my true current location.

Check if the multimedia system with navigation is lock on to GPS satellite.

 Voice guidance is not audible when navigating.

Check the volume control of the multimedia system with navigation.

• The navigation software cannot be launched.

Check the multimedia system with navigation SD card for viruses. If the SD card is infected by viruses, format it and copy the software from the CD provided. I am unable to search my desire destination in the map. / The software gave wrong turning instruction, wrong road names or inaccurate navigation.

•

The map data may be outdated. Go to <u>www.lokatoo.com</u> to update your map. Alternatively, you can update your map at any PERODUA service centre. You may also provide any map feedback by calling Lokatoo Customer Service Hotline at 1800 88 0308.

#### My multimedia system with navigation is unable to acquire satellite signals.

Please send your multimedia system with navigation to the nearest PERODUA service centre. Abbreviation

**3D** 3 Dimensional

GPS Global Positioning System

HDOP Horizontal Dilution of Precision

SD Secure Digital

#### WGS

World Geodetic System

For the latest version of this manual, please visit www.lokatoo.com

Amtel Cellular Sdn Bhd (278151-D) No 5, Jalan PJS 7/19, Bandar Sunway, 46150 Petaling Jaya, Selangor D.E., Malaysia. Tel: 03-5632 6788 Fax: 03-5632 5678 E-mail: <u>customerservice@lokatoo.com</u> Customer Service Hotline: 1 800 88 0308